# PRUEBA DE HABILIDADES PRÁCTICAS CCNA 1 - 2

# ELABORADO POR CARLOS GIOVANNI RUIZ MARTINEZ

#### CODIGO

### 1.095.918.765

### GRUPO

### 203092\_16

#### TUTOR

# GERARDO GRADANOS ACUÑA

# UNIVERSIDAD NACIONAL ABIERTA Y A DISTANCIA

UNAD

2018

# TABLA CONTENIDO

| 1  | Introducción                                                                                                    | 3       |
|----|----------------------------------------------------------------------------------------------------|---------|
| 2  | Desarrollo del Trabajo Escenario 1                                                                                                    | 4 - 19  |
| 3  | Desarrollo del Trabajo Escenario 2                                                                                                    | 20      |
| 4  | Configurar el direccionamiento IP acorde con la topología de red para cada<br>uno de los dispositivos que forman parte del escenario                 | 21 - 25 |
| 5  | Configurar el protocolo de enrutamiento OSPFv2 bajo los siguientes criterios                                                                         | 26 - 28 |
| 6  | Configurar VLANs, Puertos troncales, puertos de acceso,                                                                                              |         |
|    | encapsulamiento, Inter-VLAN Routing y Seguridad en los Switches acorde a la topología de red establecida.                                            | 29 - 30 |
| 7  | En el Switch 3 deshabilitar DNS lookup                                                                                                    | 30 -    |
| 8  | Asignar direcciones IP a los Switches acorde a los lineamientos                                                                                      | 31      |
| 9  | Desactivar todas las interfaces que no sean utilizadas en el esquema de red.                                                                         | 32      |
| 10 | Implement DHCP and NAT for IPv4                                                                                                    | 32      |
| 11 | Configurar R1 como servidor DHCP para las VLANs 30 y 40                                                                                              | 32      |
| 12 | Reservar las primeras 30 direcciones IP de las VLAN 30 y 40 para configuraciones estáticas                                                           | 32 - 33 |
| 13 | Configurar NAT en R2 para permitir que los host puedan salir a internet                                                                              | 33      |
| 14 | Configurar al menos dos listas de acceso de tipo estándar a su criterio en para restringir o permitir tráfico desde R1 o R3 hacia R2.                | 34      |
| 15 | Configurar al menos dos listas de acceso de tipo extendido o nombradas a<br>su criterio en para restringir o permitir tráfico desde R1 o R3 hacia R2 | 35      |
| 16 | Verificar procesos de comunicación y redireccionamiento de tráfico en los<br>Router mediante el uso de Ping y Traceroute.                            | 35 - 36 |
| 17 | Conclusiones                                                                                                    | 37      |
| 18 | Referencias                                                                                                    | 38      |

#### **INTRODUCCION**

Mediante la realización de este trabajo nos basaremos en las necesidades que tiene la empresa la cual está enfocada en establecer una comunicación acertada entre los servicios y dispositivos. Por otro lado atenderemos una serie de parámetros los cuales son de vital importancia para que se pueda interconectar entre si cada uno de los dispositivos los cuales tienen como fin responder a cada requerimiento que se le realice y debe responder de una forma acorde a las necesidades solicitadas por la entidad. Así mismo se debe verificar la conectividad de los dispositivos mediante unos comandos que nos dará el resultado esperado.

## **DESARROLLO DEL ESCENARIO 1**

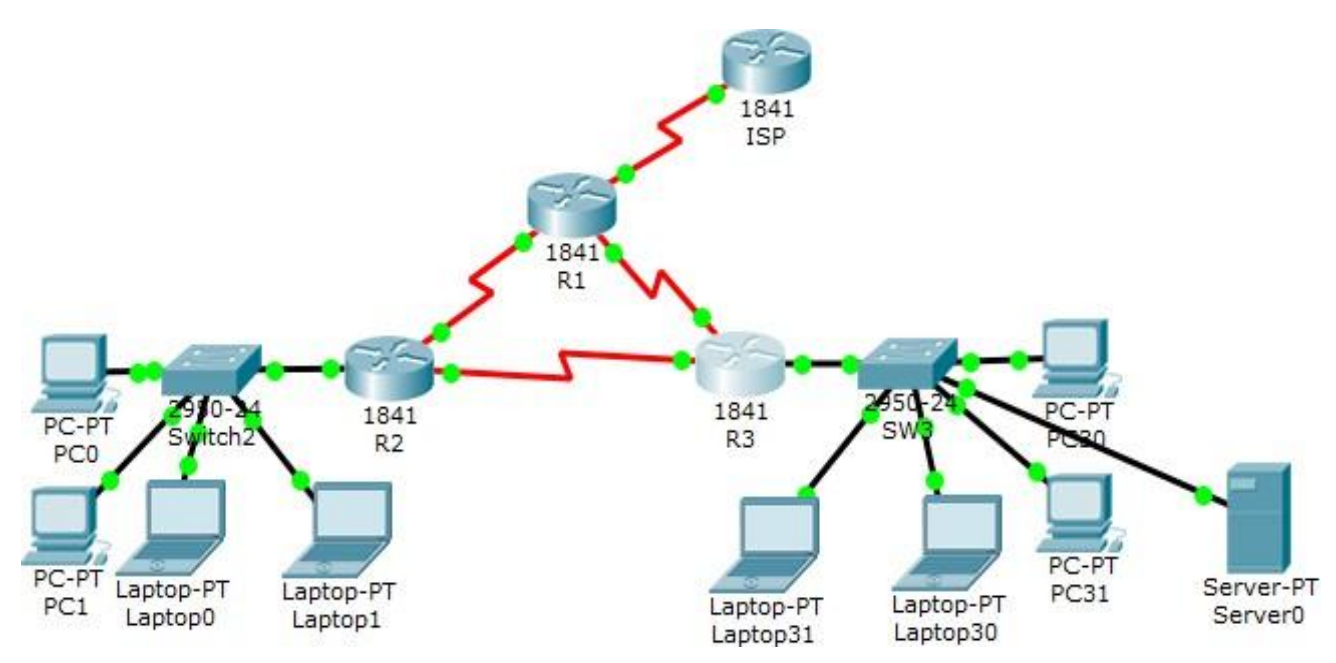

### Tabla de direccionamiento

| El<br>administrador | Interfaces   | Dirección IP              | Máscara<br>de<br>subred | Gateway<br>predeterminado |
|---------------------|--------------|---------------------------|-------------------------|---------------------------|
| ISP                 | S0/0/0       | 200.123.211.1             | 255.255.255.0           | N/D                       |
|                     | Se0/0/0      | 200.123.211.2             | 255.255.255.0           | N/D                       |
| R1                  | Se0/1/0      | 10.0.0.1                  | 255.255.255.252         | N/D                       |
|                     | Se0/1/1      | 10.0.0.5                  | 255.255.255.252         | N/D                       |
|                     | Fa0/0,100    | 192.168.20.1              | 255.255.255.0           | N/D                       |
| R2                  | Fa0/0,200    | 192.168.21.1              | 255.255.255.0           | N/D                       |
| 112                 | Se0/0/0      | 10.0.0.2                  | 255.255.255.252         | N/D                       |
|                     | Se0/0/1      | 10.0.0.9                  | 255.255.255.252         | N/D                       |
|                     | <b>T</b> 0/0 | 192.168.30.1              | 255.255.255.0           | N/D                       |
| R3                  | Fa0/0        | 2001:db8:130::9C0:80F:301 | /64                     | N/D                       |
| 105                 | Se0/0/0      | 10.0.0.6                  | 255.255.255.252         | N/D                       |
|                     | Se0/0/1      | 10.0.0.10                 | 255.255.255.252         | N/D                       |
| SW2                 | VLAN 100     | N/D                       | N/D                     | N/D                       |
|                     | VLAN 200     | N/D                       | N/D                     | N/D                       |
| SW3                 | VLAN1        | N/D                       | N/D                     | N/D                       |

| PC20     | NIC | DHCP | DHCP | DHCP |
|----------|-----|------|------|------|
| PC21     | NIC | DHCP | DHCP | DHCP |
| PC30     | NIC | DHCP | DHCP | DHCP |
| PC31     | NIC | DHCP | DHCP | DHCP |
| Laptop20 | NIC | DHCP | DHCP | DHCP |
| Laptop21 | NIC | DHCP | DHCP | DHCP |
| Laptop30 | NIC | DHCP | DHCP | DHCP |
| Laptop31 | NIC | DHCP | DHCP | DHCP |

## Tabla de asignación de VLAN y de puertos

| Dispositivo | VLAN | Nombre  | Interfa<br>z         |
|-------------|------|---------|----------------------|
| SW2         | 100  | LAPTOPS | Fa0/2-3              |
| SW2         | 200  | DESTOPS | Fa0/4-5              |
| SW3         | 1    | -       | Todas las interfaces |

#### Tabla de enlaces troncales

| Dispositivo local | Interfaz local | Dispositivo remoto |
|-------------------|----------------|--------------------|
| SW2               | Fa0/2-3        | 100                |

#### Situación

En esta actividad, demostrará y reforzará su capacidad para implementar NAT, servidor de DHCP, RIPV2 y el routing entre VLAN, incluida la configuración de direcciones IP, las VLAN, los enlaces troncales y las subinterfaces. Todas las pruebas de alcance deben realizarse a través de ping únicamente.

#### Descripción de las actividades

- SW1 VLAN y las asignaciones de puertos de VLAN deben cumplir con la tabla 1.
- Los puertos de red que no se utilizan se deben deshabilitar.
- La información de dirección IP R1, R2 y R3 debe cumplir con la tabla 1.
- Laptop20, Laptop21, PC20, PC21, Laptop30, Laptop31, PC30 y PC31 deben obtener información IPv4 del servidor DHCP.
- **R1** debe realizar una NAT con sobrecarga sobre una dirección IPv4 pública. Asegúrese de que todos los terminales pueden comunicarse con Internet pública (haga ping a la dirección ISP) y la lista de acceso estándar se **llama INSIDE-DEVS**.
- **R1** debe tener una ruta estática predeterminada al ISP que se configuró y que incluye esa ruta en **el dominio** RIPv2.
- **R2** es un servidor de DHCP para los dispositivos conectados al puerto FastEthernet0/0.
- **R2** debe, además de enrutamiento a otras partes de la red, ruta entre las VLAN 100 y 200.
- El Servidor0 es sólo un servidor IPv6 y solo debe ser accesibles para los dispositivos en R3 (ping).
- La NIC instalado en direcciones IPv4 e IPv6 de Laptop30, de Laptop31, de PC30 y obligación de configurados PC31 simultáneas (dual-stack). Las direcciones se deben configurar mediante DHCP y DHCPv6.
- La interfaz FastEthernet 0/0 del R3 también deben tener direcciones IPv4 e IPv6 configuradas (dual- stack).
- R1, R2 y R3 intercambian información de routing mediante RIP versión 2.
- R1, R2 y R3 deben saber sobre las rutas de cada uno y la ruta predeterminada desde R1.
- Verifique la conectividad. Todos los terminales deben poder hacer ping entre sí y a la dirección IP del ISP. Los terminales bajo **el R3** deberían poder hacer IPv6-ping entre ellos y el servidor.

### **CONFIGURACION DE LOS DISPOSITIVOS**

### **CONFIGURACION ROUTER 1**

Router>en Router>enable Router#config t Enter configuration commands, one per line. End with CNTL/Z. Router(config)#hostname R1 R1(config)#no ip dom R1(config)#no ip domain-lookup R1(config)#enable secret class R1(config)#line con 0 R1(config-line)#password cisco R1(config-line)#login R1(config-line)#exit R1(config)#services pas R1(config)#services pass R1(config)#services password-encryption Λ % Invalid input detected at '^' marker. R1(config)#service password-encryption R1(config)# R1(config)#banner motd \$ Acceso no autorizado o prohibido! \$

R1(config)#

R1#

%SYS-5-CONFIG\_I: Configured from console by console

| Logical          | E                          | Back         | R1 Viewport                                                                                                    | Environment: 01:30:30 |
|------------------|----------------------------|--------------|----------------------------------------------------------------------------------------------------|-----------------------|
|                  | PC 20                      |              | Nut     Temps:       Physical Config CLI Attributes       IOS Command Line Interface       Router's enable       Router's enable       Roonfig is envices passord-encryption |                       |
| < Time: 00:03:02 | III<br>Power Cycle Devices | Fast Forward | Тор                                                                                                    | , D =                 |
|                  |                            | 2901         | 2111 1190X 10-00 120 120 120 000 000 100 000 000 000                                                                                                    |                       |
| -<br>            | 3 🗳 🌰 🎽                    |              | 117<br>262004                                                                                                    | Þ                     |

### **CONFIGURACION ROUTER 2**

Router>enable Router#config Configuring from terminal, memory, or network [terminal]? t Enter configuration commands, one per line. End with CNTL/Z. Router(config)#hostname R2 R2(config)#no ip domain-lookup R2(config)#enable secret class R2(config)#enable secret class R2(config)#line con 0 R2(config-line)#password cisco R2(config-line)#password cisco R2(config-line)#login R2(config-line)#exit R2(config)#service password-encryption R2(config)#banner motd \$ Acceso no autorizado o prohibido! \$ R2(config)#

| Eile Edit Options View Tools           | Extensions Hel      |                                                                                                    |                       |
|----------------------------------------|---------------------|----------------------------------------------------------------------------------------------------|-----------------------|
| 🗋 🖻 🗄 🍠 🛃                              | 🖹 🛱 🖗               | 🔊 🔊 🔊 🔄 🧮 🚍 🗠                                                                                                    | 1)?                   |
| Logical                                | Back                | R2 Viewport                                                                                                    | Environment: 03:03:00 |
| PC 21                                  | Jury<br>Laptop 20   | Physical Confg CI Attrbutes         IOS Command Line Interface         SateSEE bytes of ATA CompactFlash (Read/Write)         Cisco IOS Software, 1941 Software (Clast-ADVIDESTUICESK9-M),<br>Version 12.4(16)T1, REIASE SOFTWARE (fc2)<br>Technical Support: http://www.cisco.com/technupport<br>Copyright (c) 1956-2007 by Cisco Systems, Inc.<br>Compiled Wed 18-July Cisco Systems, Inc.<br>Compiled Wed 18-July of the started!         Bouter/enable<br>Bouter/starting<br>Configuring from terminal, memory, or network [terminal]? t<br>Enter configuration commands, one per line. End with CNTL/Z.<br>Bouter(config) Hostname R2<br>2 (config) Hostname R2<br>2 (config) Finestone 0<br>22 (config) Finestone 0<br>23 (config) Finestone 0<br>24 (config) Finestone 0<br>25 (config) Finestone 0<br>27 (config) Finestone 0<br>28 (config) Finestone 0<br>28 (config) Finestone 0<br>29 (config) Finestone 0<br>20 (config) Finestone 0<br>20 (config) Finestone 0<br>2 |                       |
| Time: 00:06:08 Power Cycle Devi        | ices Fast Forward T | Тор                                                                                                    | Realtime              |
| ▋゚゚゚゚゚゚゚゚゚゚゚゚゚゚゚゚゚゚゚゚゚゚゚゚゚゚゚゚゚゚゚゚゚゚゚゚゚ | 1941 2901           | 2111 819/00 819/6W 222 1240 4321 Generic Generic 1811 2000 20130 20130 2013                                                                                                    |                       |
| 🕾 🚙 🔳 📖 🖻 🌰                            |                     | III                                                                                                    | •                     |
|                                        |                     | 2621XM                                                                                                    |                       |

## **CONFIGURACION ROUTER 3**

Router>ENABLE Router>ENABLE Router#config t Enter configuration commands, one per line. End with CNTL/Z. Router(config)#hostname R3 R3(config)#no ip domain-lookup R3(config)#enable secret class R3(config)#line con 0 R3(config-line)#password cisco R3(config-line)#login R3(config-line)#exit R3(config)#service password-encryption R3(config)#banner motd \$ Acceso no autorizado o prohibido! \$ R3(config)#

| Eile Edit Options View Tools Extensions        | Help                                                                                                    |          |                       |
|------------------------------------------------|----------------------------------------------------------------------------------------------------|----------|-----------------------|
| 🗋 🖻 🖶 🗁 🛃 🗎                                    |                                                                                                    | 1        | 1                     |
| Logical Back                                   |                                                                                                    | Viewport | Environment: 04:55:00 |
| PC 20<br>PC 21<br>PC 21<br>Laptop 20           | Physical Config Cli Attributes           IOS Command Line Interface           S3488K bytes of ATA CompactFlash (Read/Witte)           Cisco IOS Software, 1841 Software (Cl341-ADVIPSERVICESK9-M), Version 12 4(15)11, REILBARE SOFTWARE (Cl341-ADVIPSERVICESK9-M), Version 12 4(15)11, REILBARE SOFTWARE (Cl341-ADVIPSERVICESK9-M), Version 12 4(15)11, REILBARE SOFTWARE (Cl341-ADVIPSERVICESK9-M), Version 12 4(15)11, REILBARE SOFTWARE (Cl341-ADVIPSERVICESK9-M), Version 12 4(15)7 (15)2 by picteam           Completed Wed 15-0.14-07 (15)2 by picteam         Inc.           Completed Wed 15-0.14-07 (15)2 by picteam         Inc.           Completed Wed 15-0.14-07 (15)2 by picteam         Inc.           Completed Wed 15-0.14-07 (15)2 by picteam         Press RETURM to get started!           Router>ENNALE         Routersensation commands, one per line. End with CNTL/2.         Routersensation commands, one per line. End with CNTL/2.           Routersensation commands, one per line. End with CNTL/2.         Routersensation commands, one per line. End with CNTL/2.         Routersensation commands, one per line. End with CNTL/2.           Routersensation commands class         Reademain-Lookup         Reademain class         Reademain class           R3 (config) Host new motid & Access on autorizado o prohibidol \$         R3 (config) Fervice password-encryption         R3 (config) Fervice Advector on autorizado o prohibidol \$         R3 (config) Fervice Advector on autorizado o prohibidol \$           R3 (config) Fervice Advector on autorizado o prohibidol \$ | PC 30    |                       |
| Time: 00:09:55 Power Cycle Devices East Forwar | d time                                                                                                    | J        | P                     |
| rower Cycle Devices Fast Forwa                 | u mile                                                                                                    |          | Realtime              |
|                                                | 2011 81900X 819-60W 832 1245 4321 Generic Generic 1841 250204 82314 2811                                                                                                    |          |                       |
| n n n n n n n n n n n n n n n n n n n          |                                                                                                    |          |                       |

## **CONFIGURACION SW2**

Switch>enable Switch#config t Enter configuration commands, one per line. End with CNTL/Z. Switch(config)#hostname SW2 SW2(config)#no ip domain-lookup SW2(config)#enable secret class SW2(config)#line con 0 SW2(config-line)#password cisco SW2(config-line)#login SW2(config-line)#services pass SW2(config-line)#services password-encryption Λ % Invalid input detected at '^' marker. SW2(config-line)#service password-encryption SW2(config)#banner motd \$ Solo personal autorizado! \$ SW2(config)# SW2#

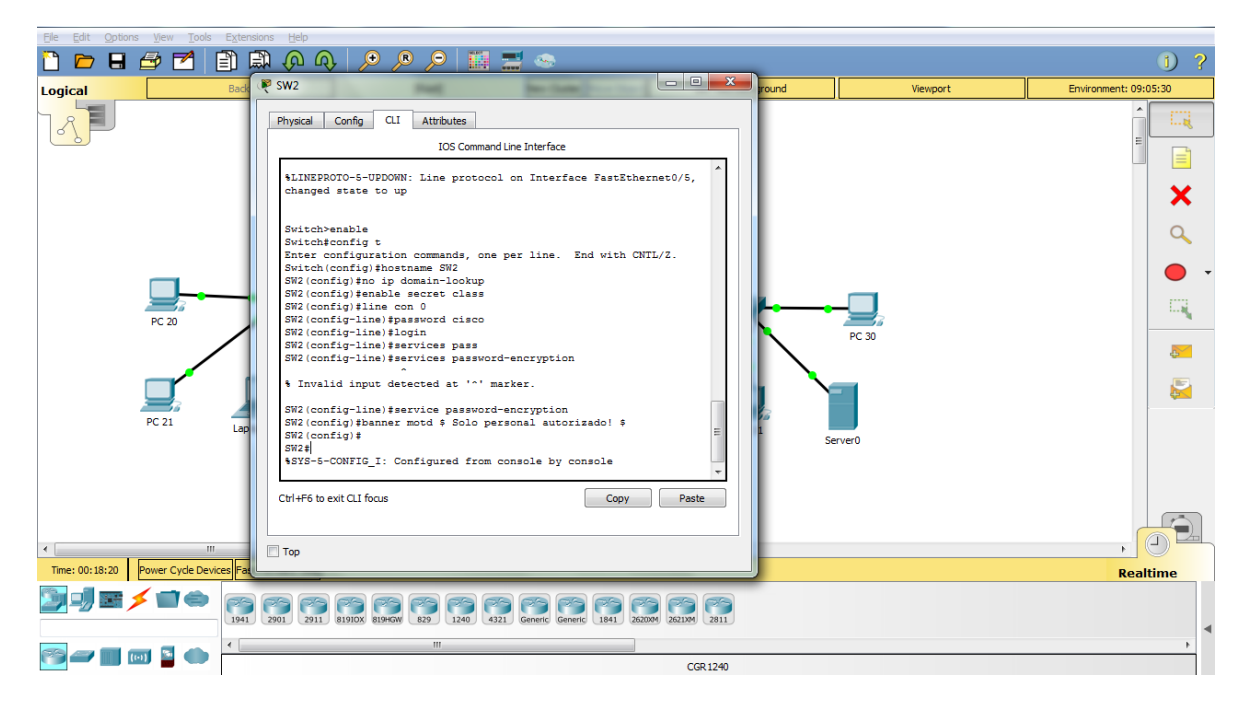

## **CONFIGURACION SW3**

Switch>ENABLE Switch#CONFIG T Enter configuration commands, one per line. End with CNTL/Z. Switch(config)#hostname SW3 SW3(config)#no ip domain-ookup Λ % Invalid input detected at '^' marker. SW3(config)#no ip domain-lookup SW3(config)#enable secret class SW3(config)#line con 0 SW3(config-line)#password cisco SW3(config-line)#login SW3(config-line)#exit SW3(config)#service password-encryption SW3(config)#banner motd \$ Solo personal autorizado! \$ SW3(config)# SW3#

| Ele Edit Qotions Yew Tools Extensions Help |                                                                                                    |                       |  |  |  |
|--------------------------------------------|----------------------------------------------------------------------------------------------------|-----------------------|--|--|--|
| 🗋 🖻 🖶 🍜 🗖                                  |                                                                                                    | 1) ?                  |  |  |  |
| Logical                                    | Back und Viewport                                                                                                    | Environment: 09:50:30 |  |  |  |
|                                            | Physical Config CLI Attributes                                                                                                    | ^                     |  |  |  |
| 3 <b>P</b>                                 | IOS Command Line Interface                                                                                                    |                       |  |  |  |
|                                            | \$LINK-5-CHANGED: Interface FastEthernet0/6, changed state to up                                                                     |                       |  |  |  |
|                                            | <pre>%LIMEPROTO-5-UPDOWN: Line protocol on Interface FastEthernet0/6,<br/>changed state to up</pre>                                  | ×                     |  |  |  |
|                                            | Switch-ENABLE<br>Switch-ENABLE                                                                                                    |                       |  |  |  |
|                                            | Enter configuration commands, one per line. End with CNTL/Z.<br>Switch (config) thostname SN3<br>SS2 config the is decriming account | -                     |  |  |  |
| PC 20                                      | Invalid input detected at '^' marker.                                                                                                |                       |  |  |  |
|                                            | SW3 (config) #no ip domain-lookup<br>SW3 (config) #enable secret class                                                               | 5                     |  |  |  |
|                                            | SN3 (config-line) Password cisco<br>SN3 (config-line) Plassword cisco                                                                |                       |  |  |  |
| PC 21                                      | Lapto SW3 (config) fservice password-encryption<br>SW3 (config) fammer motd \$ Solo personal autorizadol \$                          |                       |  |  |  |
|                                            | SN3 (config) # Servero                                                                                                    |                       |  |  |  |
|                                            | Ctrl+F6 to exit CLI focus Copy Paste                                                                                                 |                       |  |  |  |
|                                            |                                                                                                    |                       |  |  |  |
|                                            | Пор                                                                                                    |                       |  |  |  |
| ٠ ( III                                    |                                                                                                    |                       |  |  |  |
| Time: 00:19:51 Power Cycle Devi            | East Forward Time                                                                                                    | Realtime              |  |  |  |
| ◙ਗ਼ੑੑੑੑੑਫ਼ਖ਼                               | 1941 2051 2911 819000 89200 822 1140 4321 Generic Generic 1841 2000 2010 201                                                         |                       |  |  |  |
|                                            | 4                                                                                                    |                       |  |  |  |
| 📷 🛲 🛄 🔟 🎽 🌰                                | CGR1240                                                                                                    |                       |  |  |  |

# **CONFIGURACION VLAN SW2**

User Access Verification

Password: Password:

SW2>enable Password: SW2#config t Enter configuration commands, one per line. End with CNTL/Z. SW2(config)#vlan 100 SW2(config-vlan)#name LAPTOPS SW2(config-vlan)#vlan 200 SW2(config-vlan)#name DESTOPS SW2(config-vlan)#

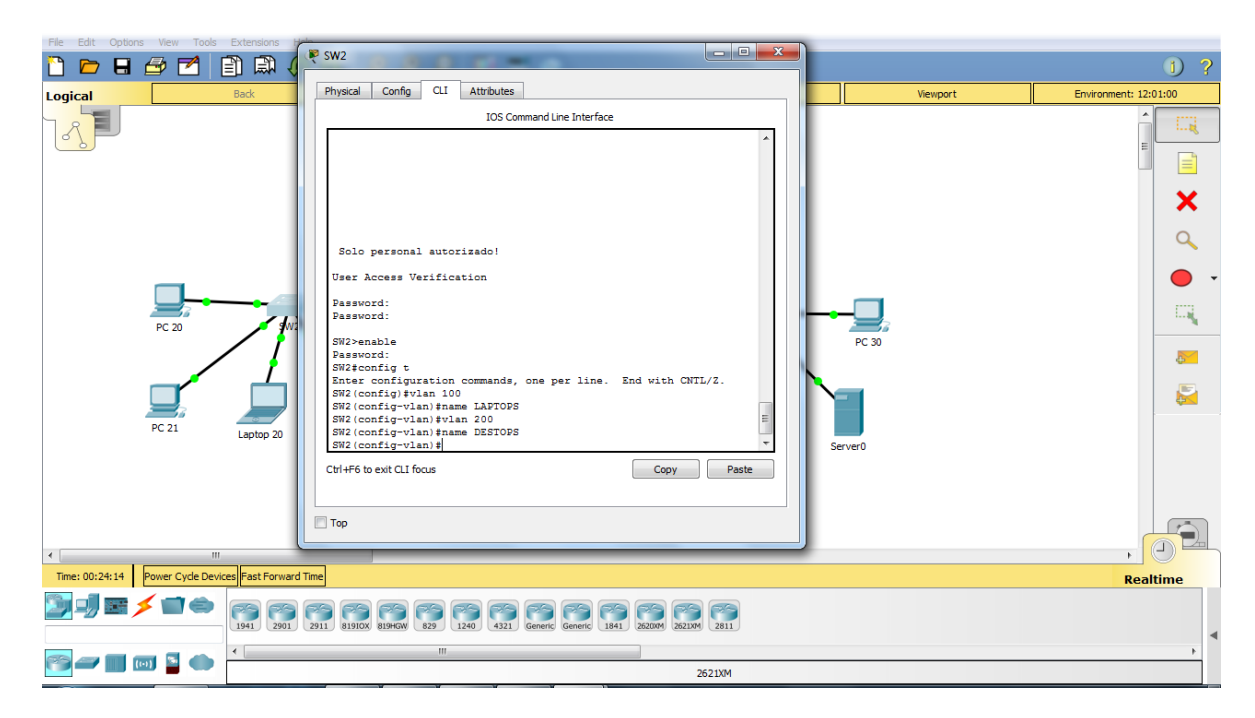

### CONFIGURACION DE LA VLAN PUERTOS SW2 F0/2-3 Y F0/4-5

### **CONFIGURACION DE VLAN PUERTOS SW2 F0/2-3 Y F0/4-5**

#### **CONFIGURACION DE VLAN TRONCAL SW2**

User Access Verification

Password: Password:

SW2>enable Password: SW2#config t Enter configuration commands, one per line. End with CNTL/Z. SW2(config)#vlan 100 SW2(config-vlan)#name LAPTOPS SW2(config-vlan)#vlan 200 SW2(config-vlan)#name DESTOPS SW2(config-vlan)#EXIT SW2(config)#int range f0/2-3 SW2(config-if-range)#swi SW2(config-if-range)#switchport mode access SW2(config-if-range)#swit SW2(config-if-range)#switchport access vlan 100 SW2(config-if-range)#exit SW2(config)#int range f0/4-5 SW2(config-if-range)#switchport mode access

SW2(config-if-range)#switchport access vlan 200 SW2(config-if-range)#exit SW2(config)#int range f0/2-3 SW2(config-if-range)#swit SW2(config-if-range)#switchport mode trunk

SW2(config-if-range)# %LINEPROTO-5-UPDOWN: Line protocol on Interface FastEthernet0/2, changed state to down

%LINEPROTO-5-UPDOWN: Line protocol on Interface FastEthernet0/2, changed state to up

%LINEPROTO-5-UPDOWN: Line protocol on Interface FastEthernet0/3, changed state to down

%LINEPROTO-5-UPDOWN: Line protocol on Interface FastEthernet0/3, changed state to up

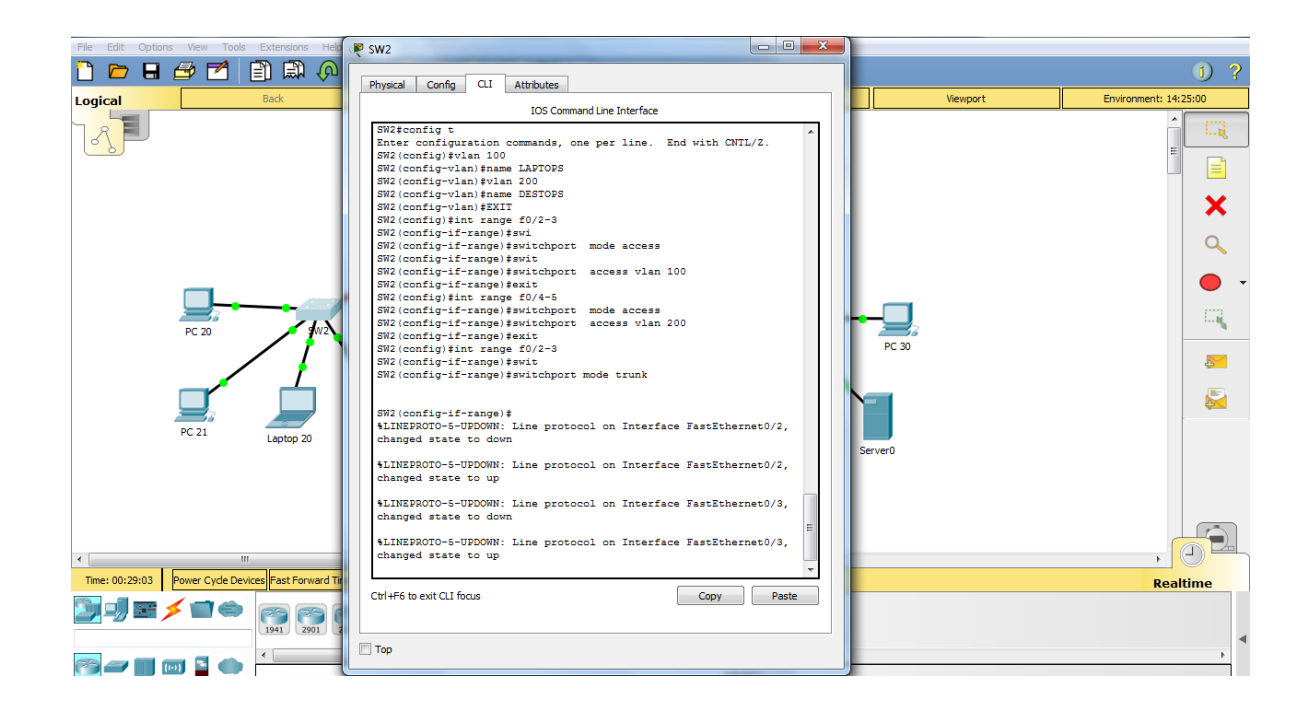

### **CONFIGURACION DE LA INTERFACE S0/0/0 ISP**

Router>enable Router#config Configuring from terminal, memory, or network [terminal]? Enter configuration commands, one per line. End with CNTL/Z. Router(config)#int s0/0/0 Router(config-if)#ip address 200.123.211.1 255.255.255.0 Router(config-if)#no shutdown

%LINK-5-CHANGED: Interface Serial0/0/0, changed state to down Router(config-if)# Router(config-if)# Router#

| Eile Edit Options View Tools           | Extensions      |                                                                                                    |                       |
|----------------------------------------|-----------------|----------------------------------------------------------------------------------------------------|-----------------------|
| 🗋 🖻 🖶 🍰 🖊                              |                 |                                                                                                    | 1) ?                  |
| Logical                                | Back            | Physical Config CLI Attributes Viewport                                                                                                    | Environment: 10:25:00 |
| PC 20                                  | Laptop 20       | <pre>IOS Command Line Interface<br/>S4888K bytes of ATA CompactTlash (Back/Write)<br/>Claco IOS Software, 1841 Software (C1941-AMVIPSENVICESK3-K1),<br/>Version 17.4(15)17, MILASE ONTINASE (C2)<br/>Compiled Wed 18-Jul-07 04:52 by pt_team<br/>Press RETURN to get started!<br/>Router/config<br/>Configuring from terminal, memory, or network [terminal]?<br/>Enter configurition commands, one per line. End with CNTI/Z.<br/>Router(config)=filts address 200.123.211.1 255.256.0<br/>Router(config)=filts abutdoom<br/>4LINK-s-COMMADD: Interface Serial/b/Jo, changed state to down<br/>Bouter(config)=filts<br/>Router(config)=filts<br/>Router</pre> |                       |
| ۰ III                                  | ,<br>           |                                                                                                    |                       |
| Time: 01:58:04 Power Cycle Devi        | ices Fast Forwa | rd Time                                                                                                    | Realtime              |
| ", , , , , , , , , , , , , , , , , , , | 1941 290        | 201 83000 8000 42 120 421 Generi 181 X008 2010 201                                                                                                    | 4                     |
|                                        | •               | III                                                                                                    | Þ                     |
|                                        |                 | 2621XM                                                                                                    |                       |

### CONFIGURACION DE INTERFACE S0/0/0, S0/1/0, S0/1/1, DEL ROUTER 1

R1>enable Password: R1#config t Enter configuration commands, one per line. End with CNTL/Z. R1(config)#int s0/0/0 R1(config-if)#ip address 200.123.211.2 255.255.255.0 R1(config-if)#no shutdown

R1(config-if)# %LINK-5-CHANGED: Interface Serial0/0/0, changed state to up

R1(config-if)#

%LINEPROTO-5-UPDOWN: Line protocol on Interface Serial0/0/0, changed state to up

R1(config-if)#exit R1(config)#int s0/1/0 R1(config-if)#ip address 10.0.0.1 255.255.255.252 R1(config-if)#no shutdown

%LINK-5-CHANGED: Interface Serial0/1/0, changed state to down R1(config-if)# R1(config-if)#exit R1(config)#int s0/1/1 R1(config-if)#ip address 10.0.0.5 255.255.255.252 R1(config-if)#no shutdown

%LINK-5-CHANGED: Interface Serial0/1/1, changed state to down R1(config-if)# R1#

| Ele Edit Options View Tools Extensions | ₩ R1 - 0 - X                                                                                                    |                       |
|----------------------------------------|----------------------------------------------------------------------------------------------------|-----------------------|
| 🗋 🖻 🖶 🍠 🛃 🗎 📖 (                        | Physical Config (11 Attributes                                                                                                    | 1) ?                  |
| Logical Back                           | IOS Command Line Interface                                                                                                    | Environment: 13:49:30 |
| PC 20<br>PC 20<br>PC 21<br>Laptop 20   | IDS Command Live Interface       IDS Command Live Interface       IDS Support       IDS Command Live Interface       IDS IDS ID       IDS IDS IDS ID       IDS IDS IDS IDS IDS IDS IDS IDS IDS IDS | ,<br>Realtime         |
|                                        | Тор                                                                                                    | 4                     |

CONFIGURACION DE LA INTERFACE S0/0/0, S0/0/1, F0/0.100, F0/0.200 DEL ROUTER 2

R2>enable Password: R2#config t Enter configuration commands, one per line. End with CNTL/Z. R2(config)#int s0/0/0 R2(config-if)#ip address 10.0.0.2 255.255.255.252 R2(config-if)#no shutdown R2(config-if)# %LINK-5-CHANGED: Interface Serial0/0/0, changed state to up

R2(config-if)#exit R2(config)# %LINEPROTO-5-UPDOWN: Line protocol on Interface Serial0/0/0, changed state to up

R2(config)#int s0/0/1 R2(config-if)#ip address 10.0.0.9 255.255.255.252 R2(config-if)#no shutdown

%LINK-5-CHANGED: Interface Serial0/0/1, changed state to down R2(config-if)#

R2(config-if)#exit R2(config)#int f0/0.100 R2(config-subif)#encap dot1q 100 R2(config-subif)#ip address 192.168.21.1 255.255.255.0 R2(config-subif)#no shutdown R2(config-subif)#exit R2(config)#int f0/0.200 R2(config-subif)#encap dot1q 200 R2(config-subif)#ip address 192.168.20.1 255.255.255.0 R2(config-subif)#ip o shutdown R2(config-subif)#no shutdown R2(config-subif)#exit R2(config)# R2#

| <u>File Edit Options View</u> | Tools Ext   | tensio |                                                                                                    |                       |
|-------------------------------|-------------|--------|----------------------------------------------------------------------------------------------------|-----------------------|
| 🛅 📂 🖬 🗁 🗖                     | <b>1</b> 🖹  |        |                                                                                                    | 1) ?                  |
|                               |             |        | Physical Config CLI Attributes                                                                                                    |                       |
| Logical                       | Ва          | CK     | IOS Command Line Interface                                                                                                    | Environment: 15:12:00 |
| PC 20                         |             | aptop  | IOS Command Line Interface          Password:         B2>enable         Password:         R2teonfig t         Enter configuration commands, one per line. End with CNTL/2.         R2 (config-if) #:         R2 (config-if) #:         VLIME-SCHNNED:         R2 (config-if) #:         VLIME-SCHNNED:         R2 (config-if) #:         R2 (config-if) #:         VLIME-SCHNNED:         R2 (config-if) #:         R2 (config-if) #:         R2 (conf |                       |
| 1                             |             |        |                                                                                                    |                       |
| Time: 02:07:41 Power Cu       |             | ast Fo | nvard Time                                                                                                    | P. a a litize         |
| inder ozion in prover cy      | ac ocynes i | dati 0 |                                                                                                    | Kealtime              |
| De 🗲 🐨 🖉                      |             | 41     | 2011 2111 81910X 81946W 829 1240 4221 Generic Generic Generic 1841 22000M 2421M 2411                                                                                                    | 4                     |
|                               | - 1         |        | m                                                                                                    | •                     |
| r 🖅 🖅 🛄 👘                     | -           |        | 2621XM                                                                                                    |                       |

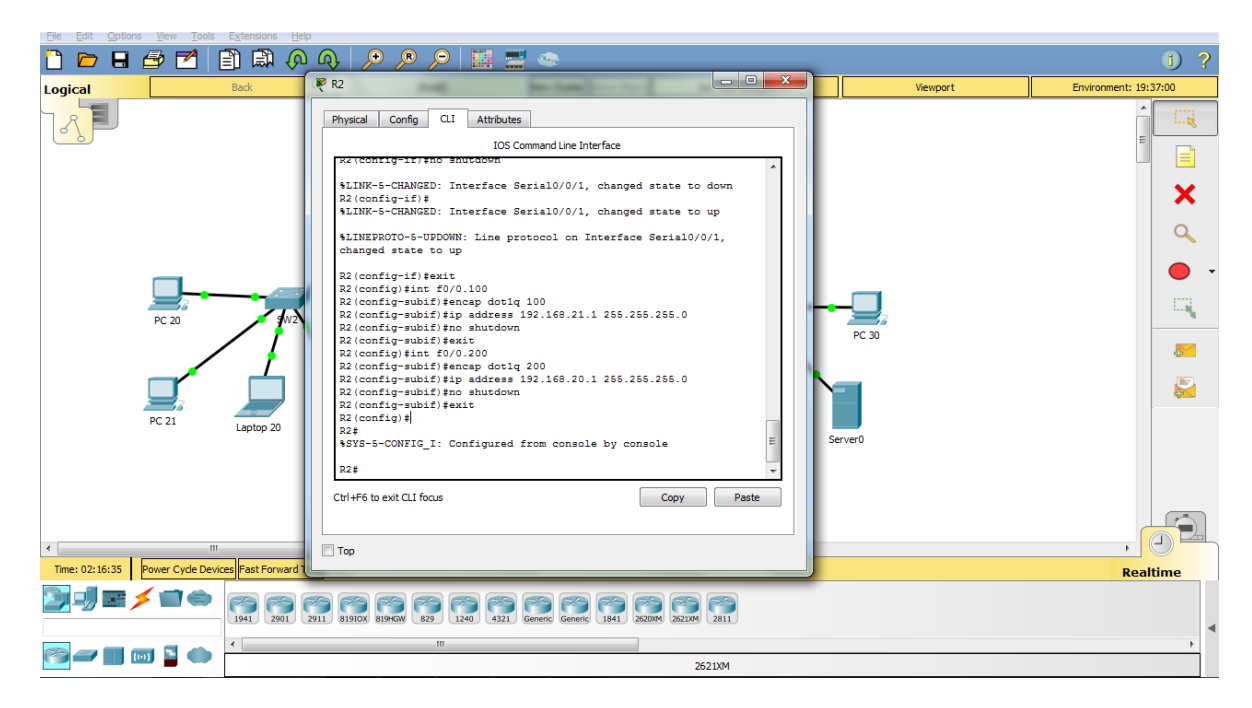

### CONFIGURACION DE INTERFACE S0/0/0, S0/0/1, F0/0 DEL ROUTER 3

User Access Verification

Password:

R3>enable Password: R3#config t Enter configuration commands, one per line. End with CNTL/Z. R3(config)#int s0/0/0 R3(config-if)#ip address 10.0.0.6 255.255.255.252 R3(config-if)#no shutdown

R3(config-if)# %LINK-5-CHANGED: Interface Serial0/0/0, changed state to up

R3(config-if)#EXIT R3(config)# %LINEPROTO-5-UPDOWN: Line protocol on Interface Serial0/0/0, changed state to up

R3(config)#int s0/0/1 R3(config-if)#10.0.0.10 255.255.255.252 ^ % Invalid input detected at '^' marker. R3(config-if)#ip address 10.0.0.10 255.255.255.252 R3(config-if)#no shutdown R3(config-if)# %LINK-5-CHANGED: Interface Serial0/0/1, changed state to up

%LINEPROTO-5-UPDOWN: Line protocol on Interface Serial0/0/1, changed state to up

R3(config-if)#exit R3(config)#int f0/0 R3(config-if)#ip address 192.168.30.1 255.255.255.0 R3(config-if)#no shutdown

R3(config-if)# %LINK-5-CHANGED: Interface FastEthernet0/0, changed state to up

%LINEPROTO-5-UPDOWN: Line protocol on Interface FastEthernet0/0, changed state to up

R3(config-if)#ipv6 address 2001:db8:130::9C0:80F:301/64 R3(config-if)#no shutdown R3(config-if)# R3# %SYS-5-CONFIG\_I: Configured from console by console

| The Four Abnous Mew Tools ryreusion        | > Toh                                                                                                    |                       |
|--------------------------------------------|----------------------------------------------------------------------------------------------------|-----------------------|
| 🗋 🖻 🖶 🍜 🛃 🗐 🛤                              |                                                                                                    | 1)?                   |
| Logical Back                               | Physical Config CLI Attributes                                                                                                    | Environment: 18:12:00 |
| PC 20<br>PC 20<br>PC 21<br>Laptop 2        | IDS Command Line Interface<br>R 4 (Config-1f) f<br>34 (Config-1f) f<br>34 (Config-1f) f<br>34 (Config-1f) f<br>34 (Config-1f) f<br>34 (Config-1f) f<br>34 (Config-1f) f<br>34 (Config-1f) f<br>34 (Config-1f) f<br>34 (Config-1f) f<br>34 (Config-1f) f<br>34 (Config-1f) f<br>35 (Config-1f) f<br>35 (Config-1f) f<br>36 (Config-1f) f<br>36 (Config-1f) f<br>36 (Config-1f) f<br>36 (Config-1f) f<br>36 (Config-1f) f<br>36 (Config-1f) f<br>36 (Config-1f) f<br>36 (Config-1f) f<br>36 (Config-1f) f<br>36 (Config-1f) f<br>36 (Config-1f) f<br>36 (Config-1f) f<br>37 (Config-1f) f<br>36 (Config-1f) f<br>37 (Config-1f) f<br>37 (Config-1f) f<br>38 (Config-1f) f<br>39 (Config-1f) f<br>39 (Config-1f) f<br>30 (Config-1f) f<br>30 (Config-1f) f<br>3 |                       |
| Time: 02:13:44 Power Cycle Devices Fast Fo | ward Time                                                                                                    | Realtime              |
|                                            | 2011 819DX 8196W R2 1240 4121 Generic Generic 1841 2600M 2611M 2811                                                                                                    | Keatanie              |
|                                            | m                                                                                                    | •                     |

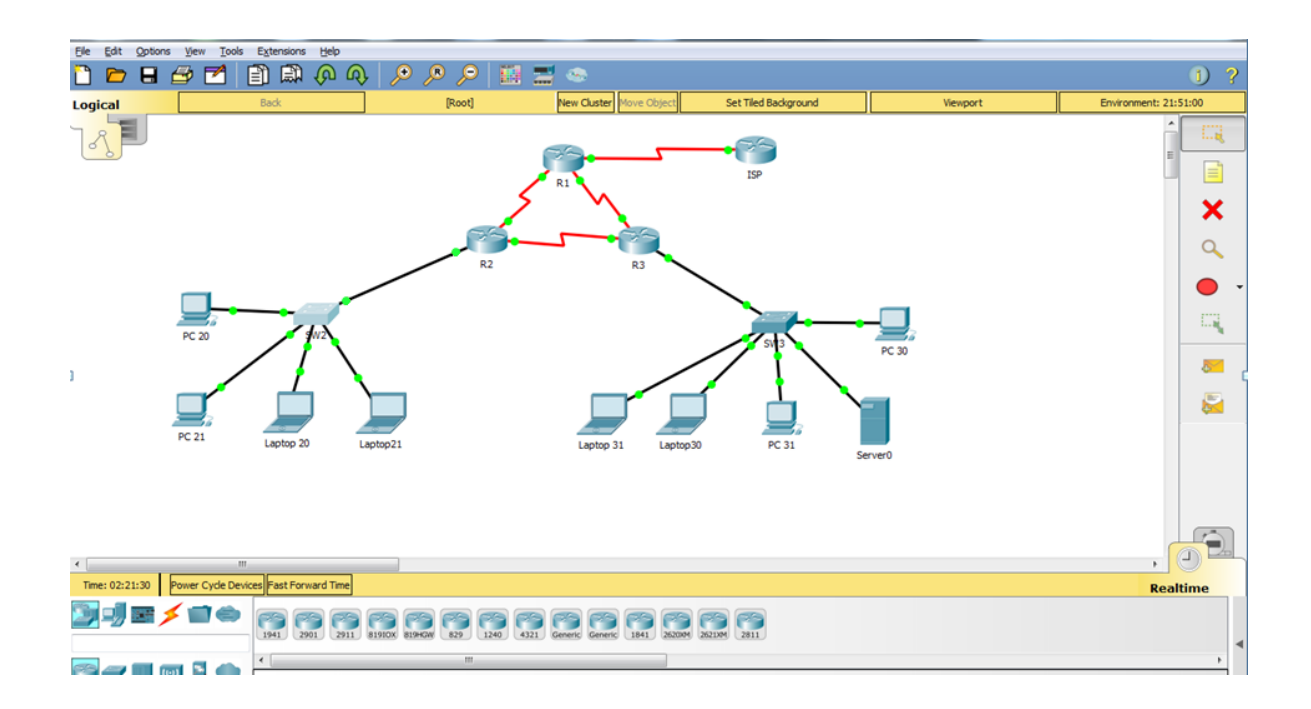

#### **DESARROLLO DEL ESCENARIO 2**

#### **Escenario 2**

**Escenario:** Una empresa de Tecnología posee tres sucursales distribuidas en las ciudades de Miami, Bogotá y Buenos Aires, en donde el estudiante será el administrador de la red, el cual deberá configurar e interconectar entre sí cada uno de los dispositivos que forman parte del escenario, acorde con los lineamientos establecidos para el direccionamiento IP, protocolos de enrutamiento y demás aspectos que forman parte de la topología de red.

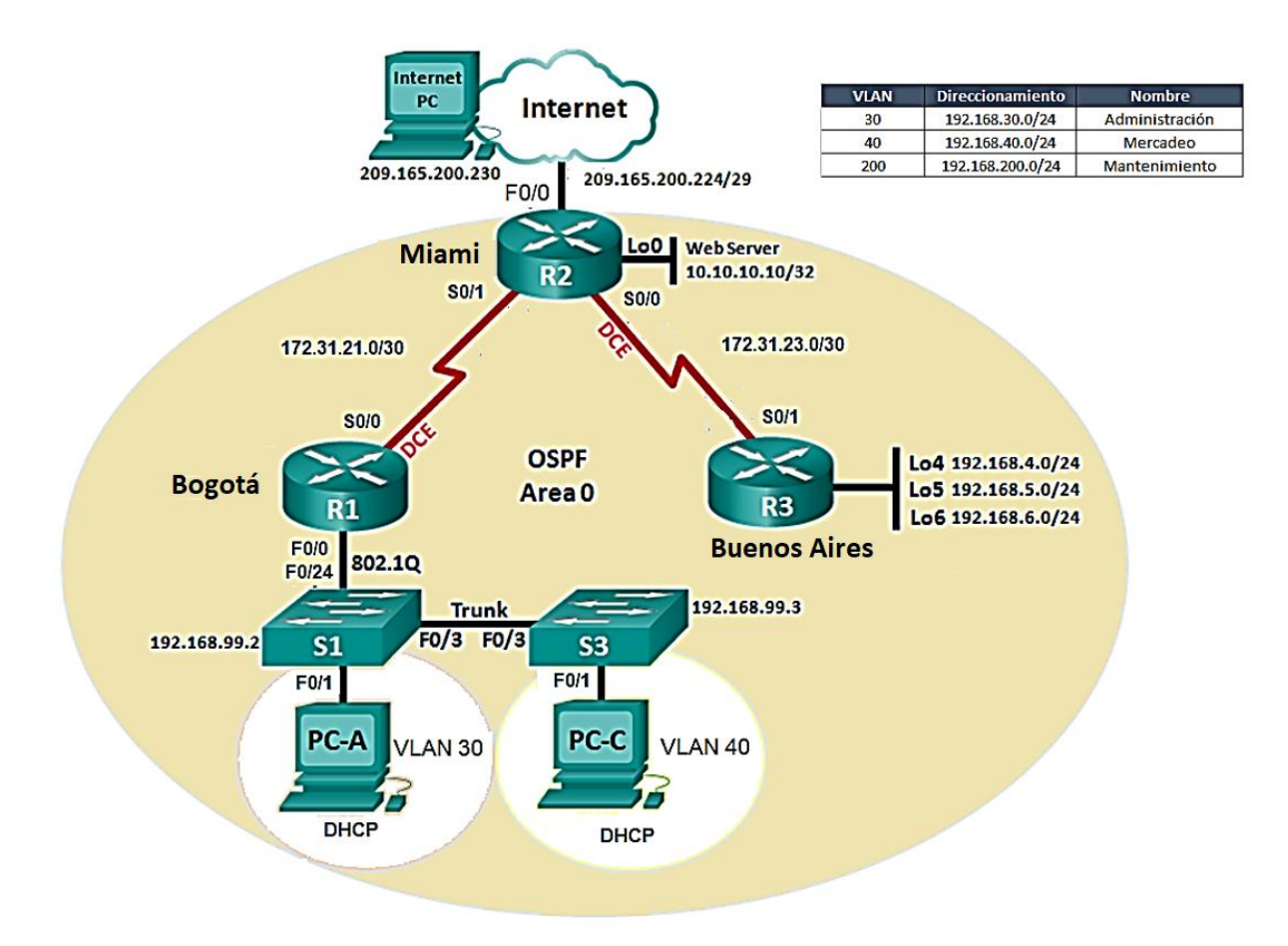

1. Configurar el direccionamiento IP acorde con la topología de red para cada uno de los dispositivos que forman parte del escenario

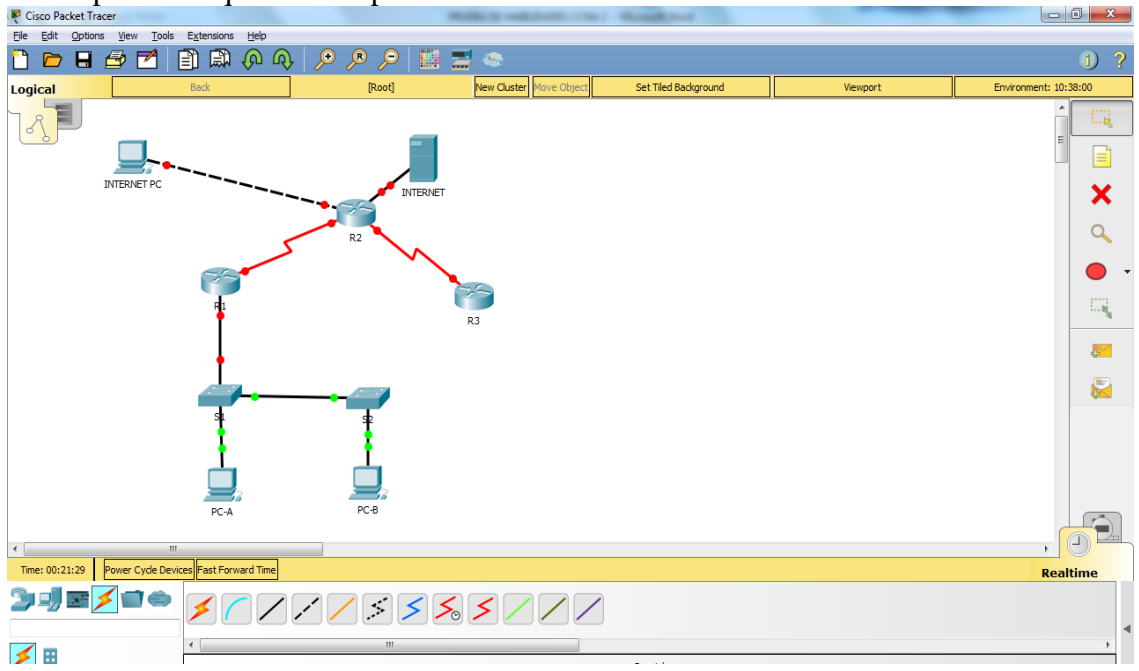

Vale aclarar que el Router no soporta los servicios de http por ende se debe colocar un Servidor para que pueda funcionar de manera adecuada.

En la imagen plasmada no se observa direcciones IP para los computadores A y C por ende se deben dejar en DHCP.

| Physical Config Deskto | op Programming Attributes |                 |                                   | x            |
|------------------------|---------------------------|-----------------|-----------------------------------|--------------|
| IP Configuration       |                           |                 |                                   |              |
| DHCP                   | Static                    |                 | DHCP failed. APIPA is being used. |              |
| IP Address             | 169.254.2                 | 225.136         |                                   |              |
| Subnet Mask            | 255.255.0                 | ).0             |                                   |              |
| Default Gateway        | 0.0.0.0                   |                 |                                   |              |
| DNS Server             | 0.0.0.0                   |                 |                                   |              |
| IPv6 Configuration     |                           |                 |                                   |              |
| O DHCP                 | Auto Config               | Static          | Ipv6 Autoconfig requ              | uest failed. |
| IPv6 Address           |                           |                 |                                   | /            |
| Link Local Address     | FE80::207                 | :ECFF:FE60:E188 |                                   |              |
| IPv6 Gateway           |                           |                 |                                   |              |
| IPv6 DNS Server        |                           |                 |                                   |              |
|                        |                           |                 |                                   |              |
|                        |                           |                 |                                   |              |
|                        |                           |                 |                                   |              |
|                        |                           |                 |                                   |              |

| Configuration      |           |                    |        |    |                        |             | X |
|--------------------|-----------|--------------------|--------|----|------------------------|-------------|---|
| IP Configuration   |           |                    |        |    |                        |             |   |
| OHCP               |           | Static             |        | DH | ICP failed. APIPA is l | being used. |   |
| IP Address         |           | 169.254.69.14      |        |    |                        |             |   |
| Subnet Mask        |           | 255.255.0.0        |        |    |                        |             |   |
| Default Gateway    |           | 0.0.0.0            |        |    |                        |             |   |
| DNS Server         |           | 0.0.0.0            |        |    |                        |             |   |
| IPv6 Configuration |           |                    |        |    |                        |             |   |
| DHCP               | Auto Conf | ìg                 | Static |    |                        |             |   |
| IPv6 Address       |           |                    |        |    |                        | /           |   |
| Link Local Address |           | FE80::20C:85FF:FE2 | 0:450E |    |                        |             |   |
| IPv6 Gateway       |           |                    |        |    |                        |             |   |
| IPv6 DNS Server    |           |                    |        |    |                        |             |   |
|                    |           |                    |        |    |                        |             |   |
|                    |           |                    |        |    |                        |             |   |

El computador de INTERNET si se asigna la dirección IP 209.165.200.230.

| Reference in the second second |                          |   |
|----------------------------------------------------------------------------------------------------|--------------------------|---|
| Physical Config Desktop Programming A                                                                                                    | Attributes               |   |
| IP Configuration                                                                                                    |                          | x |
| IP Configuration                                                                                                    |                          |   |
| C DHCP                                                                                                    | Static                   |   |
| IP Address                                                                                                    | 209.165.200.230          |   |
| Subnet Mask                                                                                                    | 255.255.255.0            |   |
| Default Gateway                                                                                                    | 209.165.200.225          |   |
| DNS Server                                                                                                    | 0.0.0.0                  |   |
| IPv6 Configuration                                                                                                    |                          |   |
| DHCP     Auto Cont                                                                                                    | fig                      |   |
| IPv6 Address                                                                                                    | [<br>[]                  |   |
| Ink Local Address                                                                                                    | FE80::204:9AFF:FE57:86D9 |   |
| IPv6 DNS Server                                                                                                    |                          |   |
|                                                                                                    |                          |   |
|                                                                                                    |                          |   |
|                                                                                                    |                          |   |
|                                                                                                    |                          | ] |
| Пор                                                                                                    |                          |   |

Se realiza la respectiva configuración del Router 1

🏹 R1 Physical Config CLI Attributes IOS Command Line Interface --- System Configuration Dialog ---Would you like to enter the initial configuration dialog? [yes/ no]: n Press RETURN to get started! Router>enable Router>enable Router≠config t Enter configuration commands, one per line. End with CNTL/Z. Router(config) #hostname R1 R1(config) #int s0/0/0 R1(config) #int s0/0/0 R1(config-if) #int s0/0/0 R1(config-if) #int s0/0/0 R1(config-if) #clock rate 128000 R1(config-if) #no sh R1(config-if) #no shutdown Ξ %LINK-5-CHANGED: Interface Serial0/0/0, changed state to down R1(config-if)# Ctrl+F6 to exit CLI focus Copy Paste 🔲 Тор

Realizamos la configuración del Router 2.

| Physical Config CLI Attributes                                                                                                    |
|----------------------------------------------------------------------------------------------------|
| IOS Command Line Interface                                                                                                    |
| Router>enable         Router‡config t         Enter configuration commands, one per line. End with CNTL/2.         Router(config) #hostname R2         R2 (config) #no ip domain-lookup         R2 (config-if) #in address 172.31.21.2 255.255.255.252         R2 (config-if) #in shutdown         %LINK-5-CHANGED: Interface Serial0/0/0, changed state to down         R2 (config-if) #in s0/0/1         R2 (config-if) #in address 172.31.23.1 255.255.255.252         R2 (config-if) #int s0/0/1         R2 (config-if) #int s0/0/1         R2 (config-if) #         %LINK-5-CHANGED: Interface Serial0/0/1, changed state to up         %LINEPROTO-5-UPDOWN: Line protocol on Interface Serial0/0/1, changed state to up         v         Cttl+F6 to exit CLI focus       Copy |
| 🖂 Тор                                                                                                    |

Se realiza la configuración para la respectiva conexión con el servidor

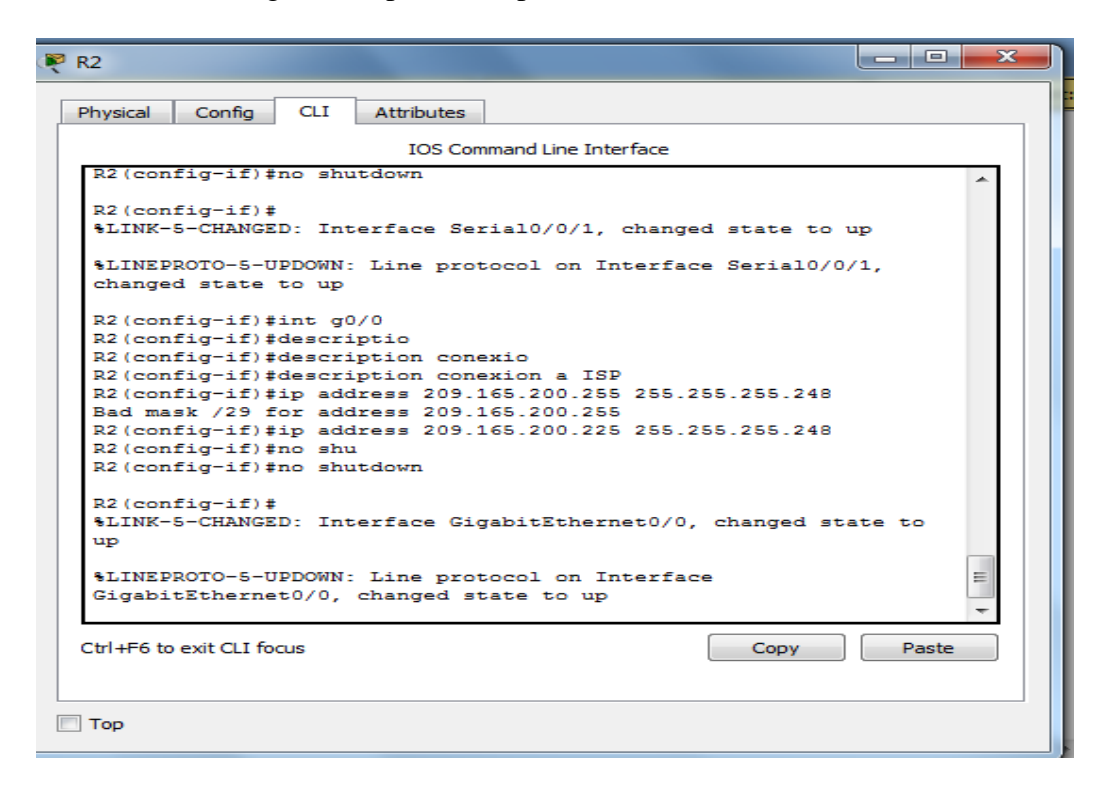

Se asigna la dirección ip al servidor para realizar la conexión

| R SERVIDOR                             |                          |
|----------------------------------------|--------------------------|
| Physical Config Services Desktop Progr | amming Attributes        |
| IP Configuration                       | x                        |
| IP Configuration                       |                          |
| © DHCP                                 | Static                   |
| IP Address                             | 10.10.10                 |
| Subnet Mask                            | 255.255.0                |
| Default Gateway                        | 10.10.10.1               |
| DNS Server                             | 0.0.0                    |
| IPv6 Configuration                     |                          |
| DHCP     Auto Conf                     | fig                      |
| IPv6 Address                           |                          |
| Link Local Address                     | FE80::2E0:F7FF:FE34:CAD3 |
| IPv6 Gateway                           |                          |
| IPv6 DNS Server                        |                          |
|                                        |                          |
|                                        |                          |
|                                        |                          |
| П Тор                                  |                          |
|                                        |                          |

Se realiza la respectiva configuración y asignación de ip al router 3

₹ R3 Physical Config CLI Attributes IOS Command Line Interface . Router>enable Router#config t Enter configuration commands, one per line. End with CNTL/Z. Router(config) #hostname R3 R3(config) #no ip domain-loo R3(config) #no ip domain-lookup R3(config) #ip address 172.31.23.2 255.255.255.252 % Invalid input detected at '^' marker. = R3(config) #int s0/0/1 R3(config-if) #ip address 172.31.23.2 255.255.255.252 R3(config-if) #no shu R3(config-if) #no shutdown R3(config-if)# %LINK-5-CHANGED: Interface Serial0/0/1, changed state to up %LINEPROTO-5-UPDOWN: Line protocol on Interface Serial0/0/1, changed state to up Ctrl+F6 to exit CLI focus Copy Paste 🔲 Тор

Se asignan las ip a Lo 4 5 6

| 🖗 R3 🗖 🗖 💻 💌                                               |
|------------------------------------------------------------|
|                                                            |
| Physical Config CLI Attributes                             |
| IOS Command Line Interface                                 |
| R3(config-if)#no shu                                       |
| R3(config-if) #no shutdown                                 |
| R3(config-if)#int lo5                                      |
| R3(config-if)#                                             |
| %LINK-5-CHANGED: Interface Loopback5, changed state to up  |
|                                                            |
| *LINEPROTO-5-UPDOWN: Line protocol on Interface Loopback5, |
| changed state to up                                        |
| R3(config-if) #ip address 192.168.5.1 255.255.255.0        |
| R3(config-if)#no shu                                       |
| R3(config-if)#no shutdown                                  |
| R3(config-if)#int lo6                                      |
| P3(config-if)#                                             |
| \$LINK-5-CHANGED: Interface Loopback6, changed state to up |
|                                                            |
| %LINEPROTO-5-UPDOWN: Line protocol on Interface Loopback6, |
| changed state to up                                        |
| R3(config-if) #ip address 192,168,6,1 255,255,255,0        |
| R3(config-if)#no shu =                                     |
| R3(config-if) #no shutdown                                 |
| R3 (config-if) #                                           |
| Ctrl+E6 to exit CLI focus                                  |
|                                                            |
|                                                            |
|                                                            |
| с тор                                                      |

2. Configurar el protocolo de enrutamiento OSPFv2 bajo los siguientes criterios:

| <b>OSPFv2</b> at | rea 0 |
|------------------|-------|
|------------------|-------|

| Configuration Item or Task                                     | Specification |
|----------------------------------------------------------------|---------------|
| Router ID R1                                                   | 1.1.1.1       |
| Router ID R2                                                   |               |
|                                                                | 5.5.5.5       |
| Router ID R3                                                   |               |
|                                                                | 8.8.8.8       |
| Configurar todas las interfaces LAN como pasivas               |               |
| Establecer el ancho de banda para enlaces seriales en 256 Kb/s |               |
| Ajustar el costo en la métrica de S0/0 a 9500                  |               |

Configuración de OSPF en ROUTER 1

| 🤻 R1 📃 🗖                                                                                                    | x |
|----------------------------------------------------------------------------------------------------|---|
| Physical Config CLI Attributes                                                                                                    |   |
| IOS Command Line Interface                                                                                                    |   |
| Ri‡config t<br>Enter configuration commands, one per line. End with CNTL/Z.<br>R1(config)‡<br>R1‡<br>\$SYS-5-CONFIG_I: Configured from console by console<br>R1‡config t<br>Enter configuration commands, one per line. End with CNTL/Z.<br>R1(config)‡router ospf 1<br>R1(config)‡router ospf 1<br>R1(config-router)‡auto-cost reference-bandwidth 9500<br>\$ OSFF: Reference bandwidth is changed.<br>Please ensure reference bandwidth is consistent across<br>all routers.<br>R1(config-if)‡exit<br>R1(config-if)‡band<br>R1(config-if)‡bandwidth 256<br>R1(config-if)‡bandwidth 256<br>R1(config-if)‡exit<br>R1(config-if)‡exit<br>R1(config-if)<br>R1(config-if)<br>R1(config- |   |
| Ctrl+F6 to exit CLI focus Copy Paste                                                                                                    |   |
| П Тор                                                                                                    |   |

Configuración de OSPF en ROUTER 2

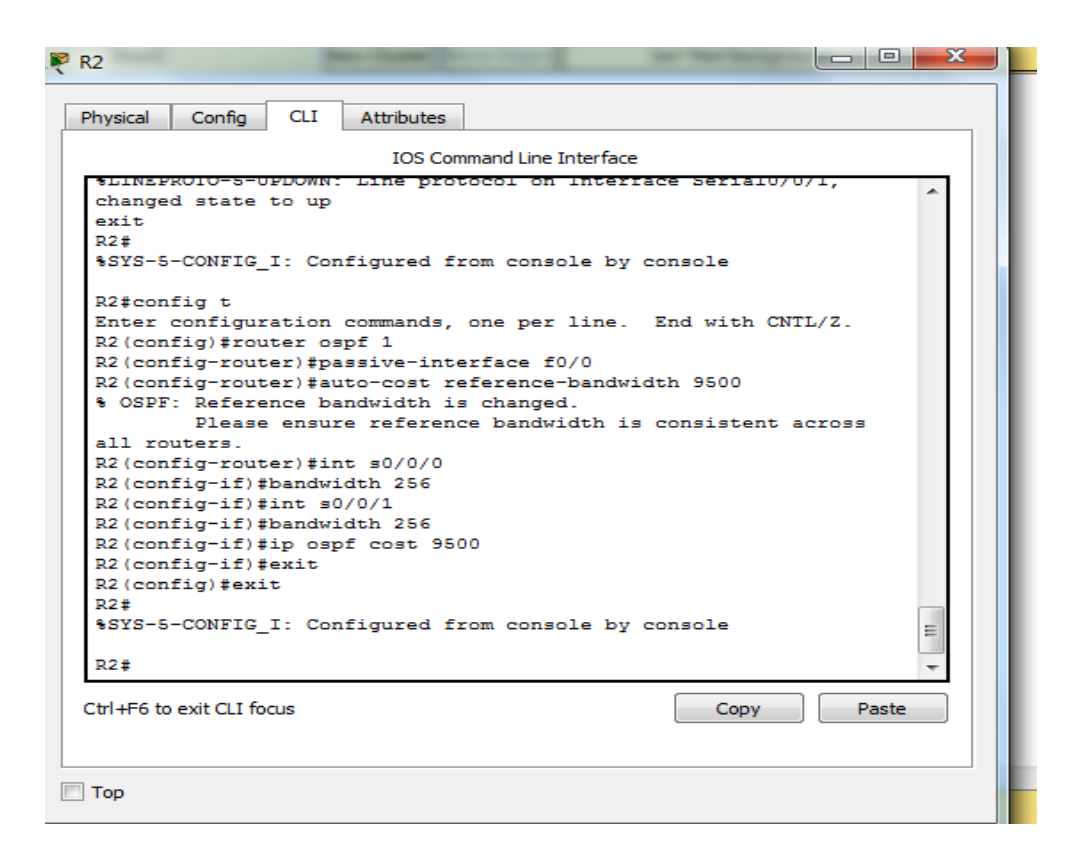

Configuración de OSPF en ROUTER 3

| 🥐 R3                                                                                                    | - • ×    |
|----------------------------------------------------------------------------------------------------|----------|
| Physical Config CLI Attributes                                                                                                    |          |
| IOS Command Line Interface                                                                                                    |          |
|                                                                                                    |          |
| R3 (config-1f) the shut                                                                                                    | <u>^</u> |
| D3(config-if)#                                                                                                    |          |
| B3(config-if) #exit                                                                                                    |          |
| R3(config) #router ospf 1                                                                                                    |          |
| R3(config-router) #router-id 8.8.8.8                                                                                                    |          |
| R3(config-router)#network 172.31.23.0 0.0.0.3 area 0                                                                                                    |          |
| R3(config-router) #pasive-inter                                                                                                    |          |
| R3(config-router)#pasive-interface lo4                                                                                                    |          |
| <pre>% Invalid input detected at '^' marker.</pre>                                                                                                    |          |
| R3(config-router) #passive-interface lo4                                                                                                    |          |
| R3(config-router) #passive-interface lo5                                                                                                    |          |
| R3(config-router) #passive-interface lo6                                                                                                    |          |
| R3(config-router)#auto-cost refe                                                                                                    |          |
| R3(config-router)#auto-cost reference-bandwidth 9500                                                                                                    |          |
| Soft of the second second s |          |
| Please ensure reference bandwidth is consistent ac                                                                                                    | ross     |
| all routers.                                                                                                    |          |
| R3(config)tint s0/0/1                                                                                                    |          |
| R3(config-if) #band                                                                                                    | =        |
| R3(config-if) #bandwidth 256                                                                                                    |          |
| R3(config-if)#                                                                                                    | -        |
|                                                                                                    |          |
| Ctrl+F6 to exit CLI focus                                                                                                    | Paste    |
|                                                                                                    |          |
| 🔲 Тор                                                                                                    |          |
|                                                                                                    |          |

#### Verificar información de OSPF

- Visualizar tablas de enrutamiento y routers conectados por OSPFv2
- Visualizar lista resumida de interfaces por OSPF en donde se ilustre el costo de cada interface

| 🤻 R2 📃 🗖 🗮 🗮 🗮                                                                                                    |
|----------------------------------------------------------------------------------------------------|
| Physical Config CLI Attributes                                                                                                    |
| IOS Command Line Interface                                                                                                    |
| IDS Command Line Interface<br>Internet address is 172.31.21.2/30, Area 0<br>Process ID 1, Router ID 5.5.5, Network Type POINT-TO-POINT,<br>Cost: 6152<br>Transmit Delay is 1 sec, State POINT-TO-POINT, Priority 0<br>No designated router on this network<br>No backup designated router on this network<br>Timer intervals configured, Hello 10, Dead 40, Wait 40,<br>Retransmit 5<br>Hello due in 00:00:05<br>Index 1/1, flood queue length 0<br>Next 0x00(0)/0x0(0)<br>Last flood scan length is 1, maximum is 1<br>Last flood scan time is 0 msec, maximum is 0 msec<br>Suppress hello for 0 neighbor(s)<br>Serial0/0/1 is up, line protocol is up<br>Internet address is 172.31.23.1/30, Area 0<br>Process ID 1, Router ID 5.5.5, Network Type POINT-TO-POINT,<br>Cost: 9500<br>Transmit Delay is 1 sec, State POINT-TO-POINT, Priority 0<br>No designated router on this network<br>No backup designated router on this network<br>Timer intervals configured, Hello 10, Dead 40, Wait 40,<br>Retransmit 5 |
| Hello due in 00:00:05                                                                                                    |
| Ctrl+F6 to exit CLI focus Copy Paste                                                                                                    |
| Птор                                                                                                    |

• Visualizar el OSPF Process ID, Router ID, Address summarizations, Routing Networks, and passive interfaces configuradas en cada router.

Para visualizer procedemos a introducir el commando show running-config

| (₹ R2                                                                                                    | distances in |       |
|----------------------------------------------------------------------------------------------------|--------------|-------|
| Physical Config CLI Attributes                                                                                                    |              |       |
| IOS Command Line Interface                                                                                                    |              |       |
| <pre>! interface Serial0/0/0 bandwidth 256 ip address 172.31.21.2 255.255.255.252 clock rate 20000000 ! interface Serial0/0/1 bandwidth 256 ip address 172.31.23.1 255.255.255.252 ip ospf cost 9500 ! interface Vlan1 no ip address shutdown ! router ospf 1 router ospf 1 router ospf 1 router-id 5.5.55 log-adjacency-changes passive-interface Fastthernet0/0 auto-cost reference-bandwidth 9500 network 172.31.23.0 0.0.0.3 area 0 network 172.31.23.0 0.0.0.25 area 0</pre> |              |       |
| More                                                                                                    | <b>6</b>     | -     |
|                                                                                                    | Сору         | Paste |

3. Configurar VLANs, Puertos troncales, puertos de acceso, encapsulamiento, Inter-VLAN Routing y Seguridad en los Switches acorde a la topología de red establecida.

Creacion de VLAN

| ₩ S1                                                                                                    |
|----------------------------------------------------------------------------------------------------|
|                                                                                                    |
| Physical Config CLI Attributes                                                                                    |
| IOS Command Line Interface                                                                                        |
| Press RETURN to get started.                                                                                      |
|                                                                                                    |
|                                                                                                    |
|                                                                                                    |
|                                                                                                    |
|                                                                                                    |
|                                                                                                    |
|                                                                                                    |
|                                                                                                    |
| S1>enable<br>S1#config                                                                                            |
| Configuring from terminal, memory, or network [terminal]?                                                         |
| S1(config)#vlan 30                                                                                                |
| S1(config-vlan)#name Administracion<br>S1(config-vlan)#vlan 40                                                    |
| S1(config-vlan) #name Mercadeo                                                                                    |
| S1(config-vlan)#vlan 200<br>S1(config-vlan)#name Mantenimiento                                                    |
| S1(config-vlan)#                                                                                                  |
| Ctrl+F6 to exit CLI focus Copy                                                                                    |
|                                                                                                    |
|                                                                                                    |
|                                                                                                    |
|                                                                                                    |
|                                                                                                    |
| Physical Config CLI Attributes                                                                                    |
| IOS Command Line Interface                                                                                        |
| S1(config) #ip default-gateway 192.168.99.1<br>S1(config) #int f0/3                                               |
| S1(config-if)#switch<br>S1(config-if)#switch                                                                      |
| Si(config-if)#switchport mode trunk                                                                               |
| <pre>\$1(conig=11)* \$LINEPROTO-5-UPDOWN: Line protocol on Interface FastEthernet0/3, charged state to down</pre> |
| SLINEPDOTO-5-HUDDOWN: Line protocol on Interface FastEthernet0/3                                                  |
| changed state to up                                                                                               |
| %LINEPROTO-5-UPDOWN: Line protocol on Interface Vlan200, changed                                                  |
| S1(config-if)#switchport mode trunk native vlan 1                                                                 |
| % Invalid input detected at '^' marker.                                                                           |
| S1(config-if) #switchport trunk native vlan 1                                                                     |
| S1(config-if) #int f0/24<br>S1(config-if) #switchport mode trunk                                                  |
| S1(config-if)#switchport trunk native vlan 1<br>S1(config-if)#                                                    |
| Ctrl+F6 to exit CLI focus Copy Paste                                                                              |
|                                                                                                    |
|                                                                                                    |
| Пор                                                                                                    |

Configuracion VLAN S3

| 🖉 S3                                                                                        | × |
|---------------------------------------------------------------------------------------------|---|
| Physical Config CLI Attributes                                                              |   |
| IOS Command Line Interface                                                                  |   |
| Switch>enable<br>Switch‡config t                                                            | * |
| Enter configuration commands, one per line. End with CNTL/Z.<br>Switch(config) #hostname S3 |   |
| S3(config)#vlan 30                                                                          |   |
| S3(config-vian)#name Administracion<br>S3(config-vian)#vian 40                              |   |
| S3(config-vlan)#name Mercadeo<br>S3(config-vlan)#vlan 200                                   |   |
| S3(config-vlan) #name Mantenimiento                                                         |   |
| S3(config-vlan) #exit<br>S3(config) #int vlan 200                                           |   |
| S3(config-if)#                                                                              |   |
| *LINK-S-CHANGED. Interface Vianzoo, changed state to up                                     |   |
| <pre>%LINEPROTO-5-UPDOWN: Line protocol on Interface Vlan200, changed<br/>state to up</pre> |   |
| S3(config-if)#ip address 192.168.99.3 255.255.255.0                                         |   |
| S3(config-if)‡no shu<br>S3(config-if)‡no shutdown                                           |   |
| S3(config-if) #exit                                                                         | = |
| S3(config)‡ip defa<br>S3(config)‡ip default-gateway 192 168 99 1                            | _ |
| S3(config)#                                                                                 | - |
| Ctrl+F6 to exit CLI focus Copy Paste                                                        |   |
|                                                                                             |   |
| П Тор                                                                                       |   |
|                                                                                             |   |

4. En el Switch 3 deshabilitar DNS lookup

| hysical Config CLI Attributes                                                                                                    | bject R S3                                                                                                    |
|----------------------------------------------------------------------------------------------------|----------------------------------------------------------------------------------------------------|
| IOS Command Line Interface                                                                                                    | Physical Config CLI Attributes                                                                                                    |
| LINK-5-CHANGED: Interface Vlan200, changed state to up                                                                                                    | IOS Command Line Interface                                                                                                    |
| LINK-5-CHANGED: Interface FastEthernet0/1, changed state to up                                                                                                    | state to up                                                                                                    |
| LINEPROTO-5-UPDOWN: Line protocol on Interface FastEthernet0/1, hanged state to up                                                                                        | %LINK-5-CHANGED: Interface FastEthernet0/1, changed state to up<br>%LINEPROTO-5-UPDOWN: Line protocol on Interface FastEthernet0/1,<br>changed state to up                                                                           |
| LINK-5-CHANGED: Interface FastEthernet0/3, changed state to up<br>LINEPROTO-5-UPDOWN: Line protocol on Interface FastEthernet0/3,<br>nanged state to up                   | \$LINEPROTO-5-UPDOWN: Line protocol on Interface FastEthernet0/3,<br>changed state to down                                                                                                    |
| LINEPROTO-5-UPDOWN: Line protocol on Interface Vlan1, changed tate to up                                                                                                  | <pre>\$LINEPROTO-5-UPDOWN: Line protocol on Interface FastEthernet0/3,<br/>changed state to up</pre>                                                                                                    |
| LINEPROID-5-UPDOWN: Line protocol on Interface Vlan200, changed tate to up                                                                                                | <pre>%LINEPROTO-5-UPDOWN: Line protocol on Interface Vlan200, changed<br/>state to up</pre>                                                                                                    |
| l>enable<br>lfconfig t<br>nter configuration commands, one per line. End with CNTL/2.<br>l(config)≢no ip domain-lookup<br>l(config)≢<br>d+F6 to exit CLI focus Copy Paste | S3>config t<br>* Invalid input detected at '^' marker.<br>S3>senable<br>S3\$config t<br>Enter configuration commands, one per line. End with CNTL/Z.<br>S3(config)\$no ip domain-lookup<br>Ctd+F6 to ewit CLI focus<br>Copy<br>Paste |
| q                                                                                                    |                                                                                                    |
| wer Cycle Devices Fast Forward Time                                                                                                    |                                                                                                    |

- 5. Asignar direcciones IP a los Switches acorde a los lineamientos.
  - Asignación de IP para S1 y S3
  - Se le asignó la IP correspondiente a cada switch

| ₹ \$1                                                |                                                                                                    |
|------------------------------------------------------|----------------------------------------------------------------------------------------------------|
| Physical Config CLI Attributes                       |                                                                                                    |
| IOS Command Line Interface                           |                                                                                                    |
| SITO 1D GOMAIN-100KUD                                |                                                                                                    |
| * Invalid input detected at '^' marker.              |                                                                                                    |
| Sl#config t                                          |                                                                                                    |
| Enter configuration commands, one per line. End wit  | h CNTL/Z.                                                                                                    |
| S1(config)#int                                       |                                                                                                    |
| S1(config)#interface                                 |                                                                                                    |
| % Incomplete command.                                |                                                                                                    |
| S1(config) #no ip domain-lookup                      |                                                                                                    |
| S1(config)#int vlan1                                 |                                                                                                    |
| S1(config-if) #ip address 192.168.99.2 255.255.255.0 |                                                                                                    |
| S1 (config-if) #no shu                               |                                                                                                    |
| SI(config-11) #no snutdown                           |                                                                                                    |
| S1(config-if)#                                       |                                                                                                    |
| %LINK-5-CHANGED: Interface Vlan1, changed state to u | ab diama diama d |
| %LINEPROTO-5-UPDOWN: Line protocol on Interface Vlan | 1, changed                                                                                                    |
| state to up                                          |                                                                                                    |
| S1(config-if) #exit                                  |                                                                                                    |
| S1(config)#int fa                                    | =                                                                                                    |
| % Incomplete command.                                |                                                                                                    |
| S1(config)#                                          | -                                                                                                    |
| Ctrl+F6 to exit CLI focus                            | py Paste                                                                                                    |
| Птор                                                 |                                                                                                    |

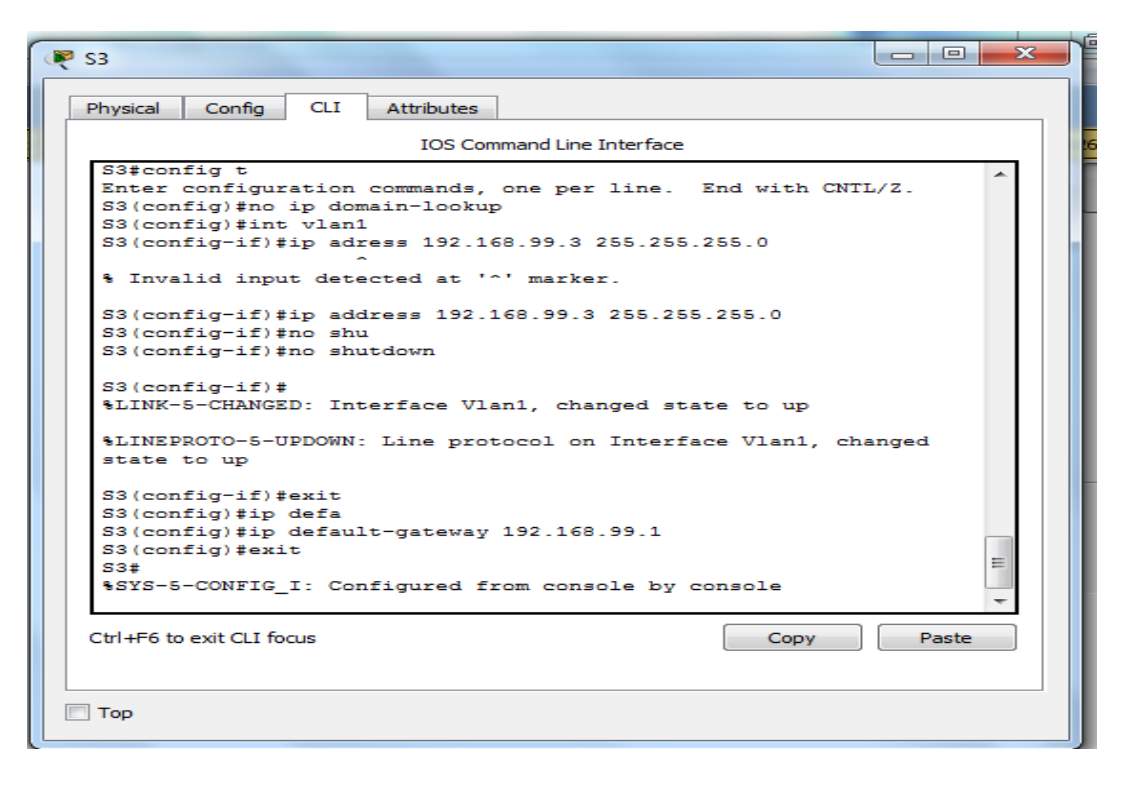

Desactivar todas las interfaces que no sean utilizadas en el esquema de red.
 Se procedió a desactivar las interfaces que no se van a utilizar en el switch

| Logical           | R S1                                                                                         | × ject | Set Tiled Background                               | Viewport                      | Environment: 15:51 | :00      |
|-------------------|----------------------------------------------------------------------------------------------|--------|----------------------------------------------------|-------------------------------|--------------------|----------|
| 787               | Physical Config CLI Attributes                                                               |        | R 23                                               |                               |                    |          |
| <u>•</u>          | IOS Command Line Interface                                                                   |        | Physical Config CLI #                              | Attributes                    |                    |          |
|                   |                                                                                              | ^      |                                                    | IOS Command Line Interface    |                    |          |
|                   |                                                                                              |        |                                                    |                               | ^                  | ×        |
|                   | Fress KLIUKN to get started.                                                                 |        | Press RETURN to get st                             | arted.                        |                    | 0        |
|                   |                                                                                              |        |                                                    |                               |                    | <b>.</b> |
|                   |                                                                                              |        |                                                    |                               |                    | <b>_</b> |
|                   |                                                                                              |        |                                                    |                               |                    | - Al     |
|                   |                                                                                              |        |                                                    |                               |                    | 5        |
|                   |                                                                                              |        |                                                    |                               |                    | 2        |
|                   | SI>ENABLE<br>Sitconfig t<br>Enter configuration commands one par line. End with CMTL/2       |        | S3>enshla                                          |                               |                    |          |
|                   | S1(config)#int range fa0/2, fa0/4-23, g0/1-2<br>S1(config)#int range fa0/2, fa0/4-23, g0/1-2 | =      | S3#config t<br>Enter configuration co              | mmands, one per line. End wi  | th CNTL/Z.         |          |
|                   | S1(config-if-range) #no shutdown<br>S1(config-if-range) #                                    | -<br>- | S3(config) #int range f<br>S3(config-if-range) #no | a0/2, fa0/4-24, g0/1-2<br>shu | =                  |          |
|                   | Ctrl+F6 to exit CLI focus Copy Paste                                                         |        | S3(config-if-range)#no<br>S3(config-if-range)#     | shutdown                      | -                  |          |
|                   |                                                                                              |        | Ctrl+F6 to exit CLI focus                          | C                             | opy Paste          |          |
| •                 | Пор                                                                                          |        |                                                    |                               |                    |          |
| Time: 00:31:59    |                                                                                              |        | 🔲 Тор                                              |                               |                    | e        |
| III - , III - III |                                                                                              |        |                                                    |                               |                    | J        |

- 7. Implement DHCP and NAT for IPv4
- 8. Configurar R1 como servidor DHCP para las VLANs 30 y 40.
- 9. Reservar las primeras 30 direcciones IP de las VLAN 30 y 40 para configuraciones estáticas.

|                                | Name: ADMINISTRACION        |
|--------------------------------|-----------------------------|
| Configurar DHCP pool para VLAN | DNS-Server: 10.10.10.11     |
| 30                             | Domain-Name: ccna-unad.com  |
|                                | Establecer default gateway. |
|                                | Name: MERCADEO              |
| Configurar DHCP pool para VLAN | DNS-Server: 10.10.10.11     |
| 40                             | Domain-Name: ccna-unad.com  |
|                                | Establecer default gateway. |

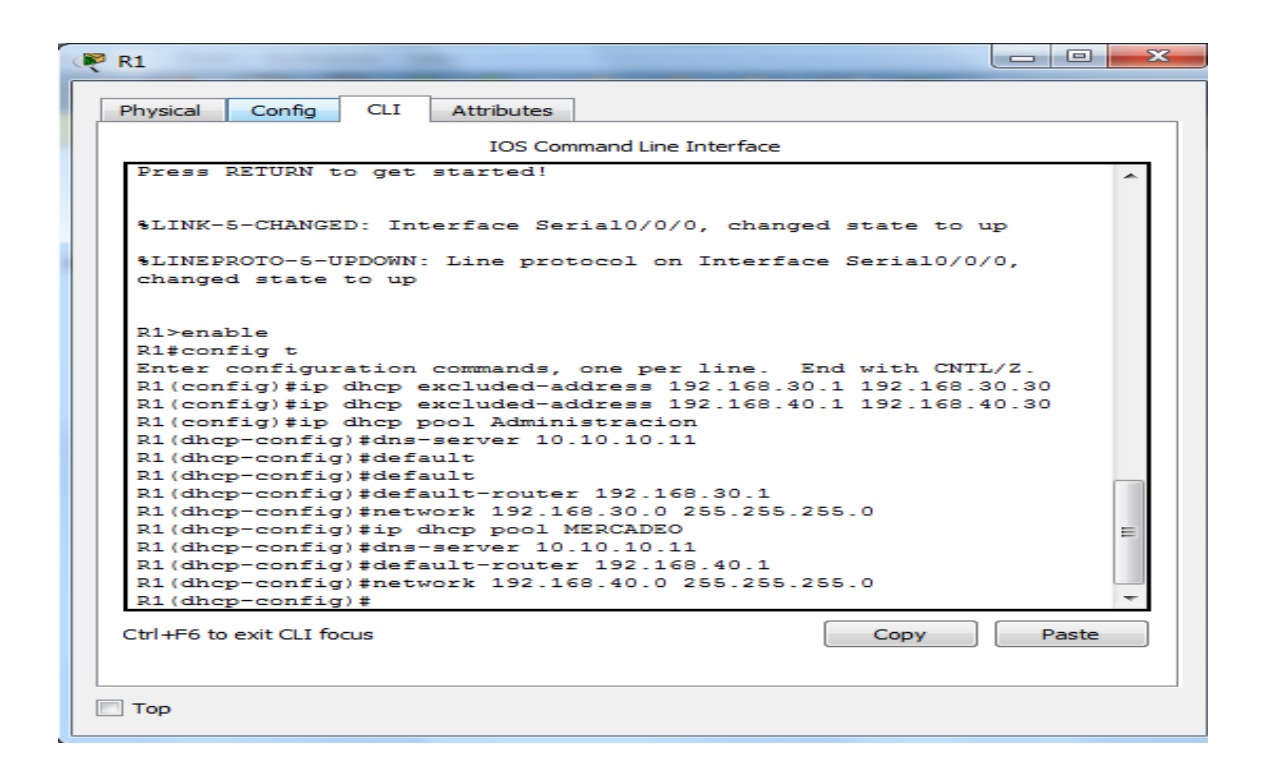

10. Configurar NAT en R2 para permitir que los host puedan salir a internet

Se procede a dar los permisos de entrada y salida del router

| R | R2                                                                                                    |
|---|----------------------------------------------------------------------------------------------------|
|   | Physical Config CLI Attributes                                                                                                    |
|   | IOS Command Line Interface                                                                                                    |
|   | <pre>%LINK-5-CHANGED: Interface Serial0/0/1, changed state to up</pre>                                                                                                    |
|   | %LINK-5-CHANGED: Interface Serial0/0/0, changed state to up                                                                                                    |
|   | <pre>%LINEPROTO-5-UPDOWN: Line protocol on Interface Serial0/0/0,<br/>changed state to up</pre>                                                                                                    |
|   | <pre>%LINEPROTO-5-UPDOWN: Line protocol on Interface Serial0/0/1,<br/>changed state to up</pre>                                                                                                    |
|   | <pre>R2&gt;enable<br/>R2*config t<br/>Enter configuration commands, one per line. End with CNTL/Z.<br/>R2(config)#user web<br/>R2(config)#user webuser privi<br/>R2(config)#ip nat inside source static 10.10.10.10<br/>209.165.200.229<br/>R2(config)#int f0/0</pre> |
|   | R2(config-if) #ip nat out<br>R2(config-if) #ip nat outside<br>R2(config-if) #int f0/1<br>R2(config-if) #ip nat inside                                                                                                    |
|   | R2 (config-if) #     T       Ctrl+F6 to exit CLI focus     Copy                                                                                                    |
|   | Птор                                                                                                    |

11. Configurar al menos dos listas de acceso de tipo estándar a su criterio en para restringir o permitir tráfico desde R1 o R3 hacia R2.

| R2                                                                      |                      |
|-------------------------------------------------------------------------|----------------------|
| Physical Config CLI Attributes                                          |                      |
| IOS Command Line Interface                                              |                      |
| R2(config)#access-list 1 permit 192.168.30.0                            | 0.0.0.255            |
| R2(config) #access-list 1 permit 192.168.40.0                           | 0.0.0.255            |
| R2(config) #ip nat pool INTERNET 2019.165.200                           | .225 209.165.200.228 |
| % Invalid input detected at '^' marker.                                 |                      |
| R2(config) #ip nat pool INTERNET 209.165.200.)<br>% Incomplete command. | 225 209.165.200.228  |
| R2(config) #ip nat pool INTERNET 209.165.200.)                          | 225 209.165.200.228  |
| R2 (config) #ip nat pool INTERNET 209.165.200.)                         | 225 209.165.200.228  |
| R2(config) #ip nat inside sourse list 1 pool                            | INTERNET             |
| % Invalid input detected at '^' marker.                                 |                      |
| R2(config) #ip nat inside sourse list 1 pool                            | INTERNET             |
| % Invalid input detected at '^' marker.                                 |                      |
| R2(config) #ip nat inside sourse list 1 pool :                          | SERVIDOR             |
| % Invalid input detected at '^' marker.                                 | =                    |
| R2(config) #ip nat inside source list 1 pool R2(config) #               | INTERNET             |
| Ctrl+F6 to exit CLI focus                                               | Copy Paste           |
|                                                                         |                      |
| Тор                                                                     |                      |

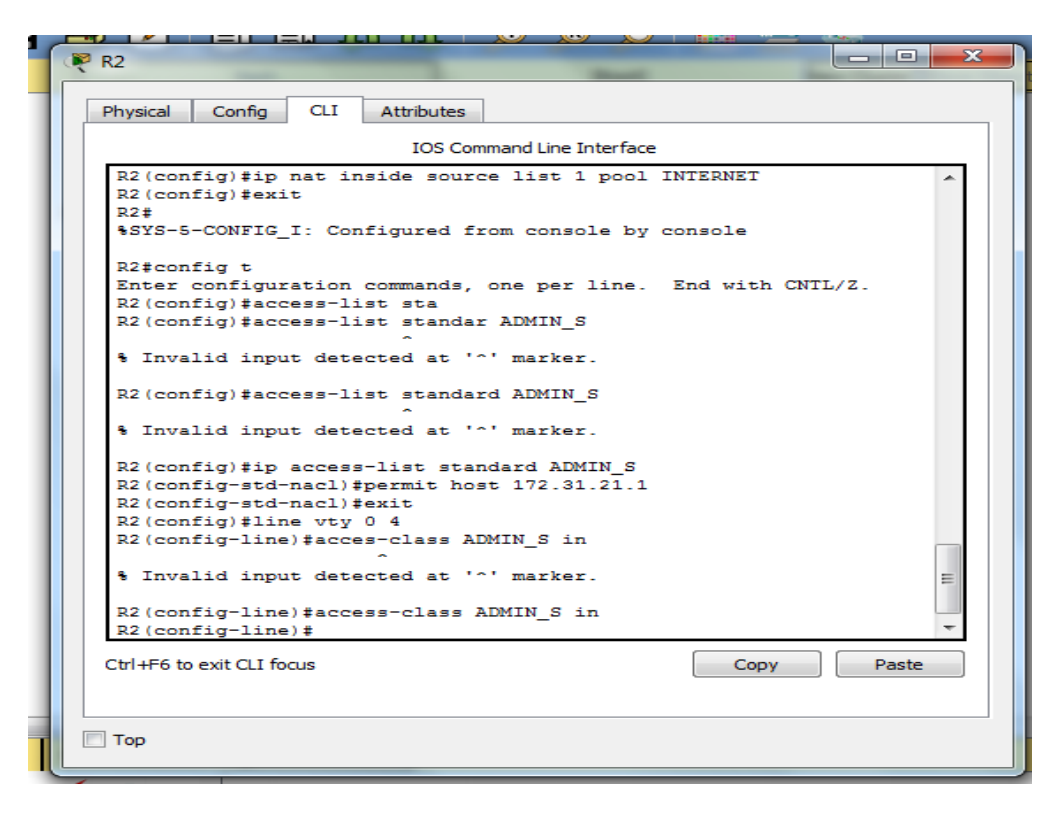

12. Configurar al menos dos listas de acceso de tipo extendido o nombradas a su criterio en para restringir o permitir tráfico desde R1 o R3 hacia R2.

| R2 R2 R2                                                                                                    |
|----------------------------------------------------------------------------------------------------|
| Physical Config CLI Attributes                                                                                                    |
| IOS Command Line Interface                                                                                                    |
| R2 (config-std-nacl) #permit host 172.31.21.1<br>R2 (config-std-nacl) #exit<br>R2 (config) #line vty 0 4<br>R2 (config) line) #acces-class ADMIN_S in<br>% Invalid input detected at '^' marker.<br>R2 (config-line) #access-class ADMIN_S in<br>R2 (config-line) #exit<br>R2 (config) #ip access-list 101 permit tcp any host 209.165.200.229<br>eq www<br>% Invalid input detected at '^' marker.<br>R2 (config) #access-list 101 permit tcp any host 209.165.200.229 eq                                                                                                    |
| <pre>www R2(config)#access-list 101 permit icmp any any echo-reply R2(config)#int f0/0 R2(config-if)#ip access-group 101 in R2(config-if)#ip access-group 101 out R2(config-if)#ip access-group 101 out R2(config-if)#int s0/0/1 R2(config-if)#int f0/1 R2(config-if)#ip access-group 101 out R2(config-if)#ip access-group 101 out R2(config-if)#ip access(fig-if)#ip access(fig-if)#ip access(fig-if)#ip access(fig-if)#ip</pre> |
| Ctrl+F6 to exit CLI focus Copy Paste                                                                                                    |
| Пор                                                                                                    |

13. Verificar procesos de comunicación y re direccionamiento de tráfico en los Router mediante el uso de Ping y Traceroute.

| ₹ R2                                                                                                    |       |
|----------------------------------------------------------------------------------------------------|-------|
| Physical Config CLI Attributes                                                                                                    |       |
| IOS Command Line Interface                                                                                                    |       |
| <pre>Note Command the Interface<br/>New<br/>R2 (config) #access-list 101 permit icmp any any echo-reply<br/>R2 (config-if) #int s0/0/0<br/>R2 (config-if) #int s0/0/0<br/>R2 (config-if) #int s0/0/1<br/>R2 (config-if) #int s0/0/1<br/>R2 (config-if) #int s0/0/1<br/>R2 (config-if) #int f0/1<br/>R2 (config-if) #int f0/1<br/>R2 (config-if) #int f0/1<br/>R2 (config-if) #exit<br/>R2 (config) #exit<br/>R2 (config) #exit<br/>R2 (config) #exit<br/>R2 (config) #exit<br/>R2 (config) #exit<br/>R2 (config) #exit<br/>R2 (config) #exit<br/>R2 (config) #exit<br/>R2 (config) #exit<br/>R2 #<br/>\$SYS-5-CONFIG_I: Configured from console by console<br/>R2#show access-lists<br/>Standard IP access list 1<br/>10 permit 192.168.30.0 0.0.0.255<br/>Standard IP access list ADMIN_S<br/>10 permit host 172.31.21.1<br/>Extended IP access list 101<br/>10 permit tcp any host 209.165.200.229 eq www<br/>20 permit icmp any any echo-reply<br/>R2#<br/>Ctrl+F6 to exit CLI focus<br/>Copy</pre> | Paste |
|                                                                                                    |       |
| П Тор                                                                                                    |       |

| Physical                   | Config                                 | CLI             | Attributes               |         |           |        |      |      |     |      |   |   |
|----------------------------|----------------------------------------|-----------------|--------------------------|---------|-----------|--------|------|------|-----|------|---|---|
|                            |                                        |                 | IOS Cor                  | mand Li | ine Inter | face   |      |      |     |      |   |   |
| Difnin                     | a 200 16                               | 5 200           | 220                      |         |           |        |      |      |     |      |   | ٨ |
| K1#pin                     | g 209.16                               | 0.200.          | 230                      |         |           |        |      |      |     |      |   |   |
| Type e                     | scape se                               | quence          | to abort                 |         |           |        |      |      |     |      |   |   |
| Type e<br>Sendin<br>second | g 209.10<br>scape se<br>g 5, 100<br>s: | quence<br>-byte | e to abort<br>ICMP Echo: | to 2    | 09.165    | 5.200. | 230, | time | out | is 2 | 2 |   |

#### CONCLUSIONES

Logramos dar respuesta a los requerimientos expuestos por la empresa, basándonos en los lineamientos estructurales con el fin de que los diferentes dispositivos pudieran interconectarse entre si y generar la respuesta de envió y recibido en cada punto. Por otro lado se elaboró la topología requerida y se aplicaron las diferentes configuraciones que arrojaron un óptimo funcionamiento en cada uno de los dispositivos.

#### REFERENCIAS

Temática: Enrutamiento Dinámico

CISCO. (2014). Enrutamiento Dinámico. Principios de Enrutamiento y Conmutación. Recuperado de https://static-courseassets.s3.amazonaws.com/RSE50ES/module7/index.html#7.0.1.1

Temática: OSPF de una sola área

CISCO. (2014). OSPF de una sola área. Principios de Enrutamiento y Conmutación. Recuperado de https://static-courseassets.s3.amazonaws.com/RSE50ES/module8/index.html#8.0.1.1

Temática: Listas de control de acceso

CISCO. (2014). Listas de control de acceso. Principios de Enrutamiento y Conmutación. Recuperado de https://static-courseassets.s3.amazonaws.com/RSE50ES/module9/index.html#9.0.1.1

Temática: DHCP

CISCO. (2014). DHCP. Principios de Enrutamiento y Conmutación. Recuperado de https://static-course-assets.s3.amazonaws.com/RSE50ES/module10/index.html#10.0.1.1

Temática: Traducción de direcciones IP para IPv4

CISCO. (2014). Traducción de direcciones IP para IPv4. Principios de Enrutamiento y Conmutación. Recuperado de https://static-courseassets.s3.amazonaws.com/RSE50ES/module11/index.html#11.0.1.1